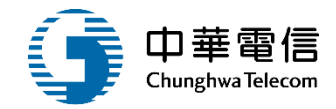

## 外僱管理子系統

## 教育訓練

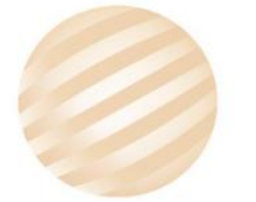

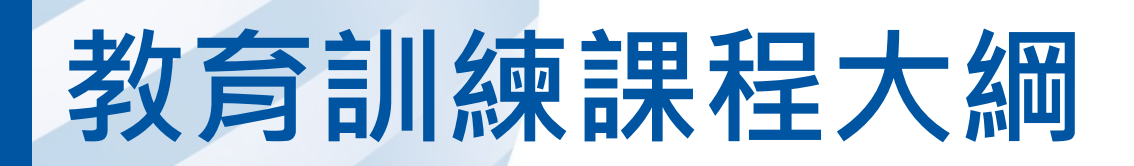

- 系統功能介紹
- •業務流程
- 系統流程、操作演練
  年度客服進線之案例情境
- •意見交流 Q&A

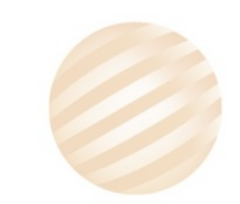

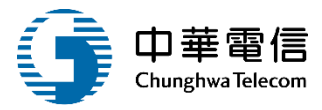

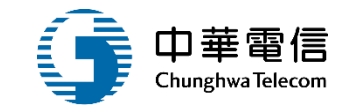

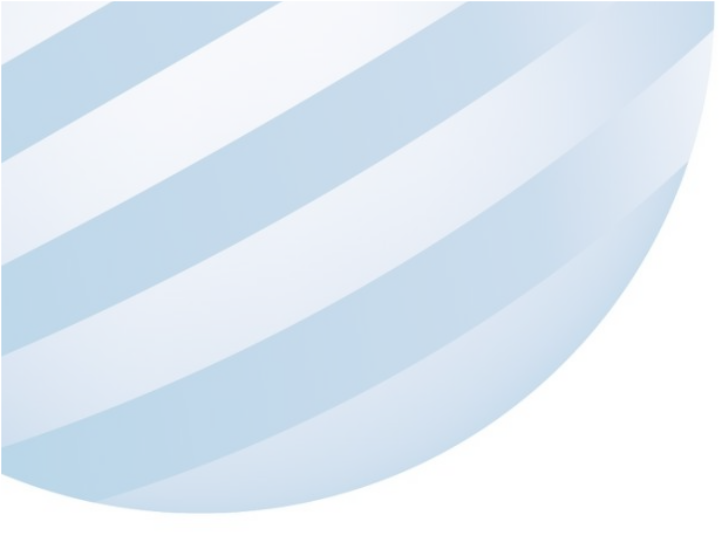

## 系統功能介紹

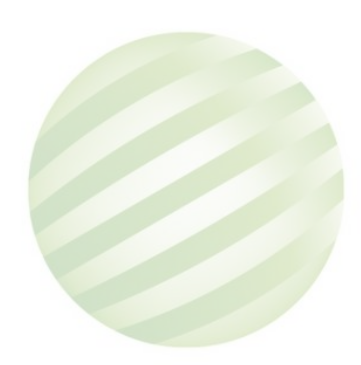

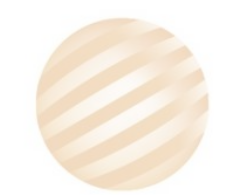

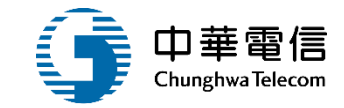

#### 海運技術人員管理系統(MT)-外僱管理子系統

| 船員外僱申請          | 船員外僱變更申<br>請    | 船員外僱註銷申<br>請    | 外僱案件管理                                                                                                   | 船員外僱審核管<br>理    | 船員外僱黑名單<br>管理    |
|-----------------|-----------------|-----------------|----------------------------------------------------------------------------------------------------|-----------------|------------------|
| ▶ 僱用本國籍船員<br>申請 | ▶ 僱用本國籍船員<br>變更 | ▶ 僱用本國籍船員<br>註銷 | <ul> <li>僱用本國籍船員<br/>申請查詢</li> <li>外僱在船在岸人<br/>數月報</li> <li>船舶資料查詢</li> <li>外國雇用人及代<br/>四月公報本</li> </ul> | ▶ 僱用本國籍船員<br>審核 | ▶ 僱用本國籍黑名<br>單作業 |
|                 |                 |                 | 理入公可員料查<br>詢                                                                                             |                 |                  |

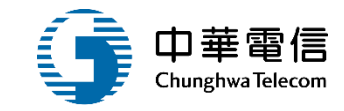

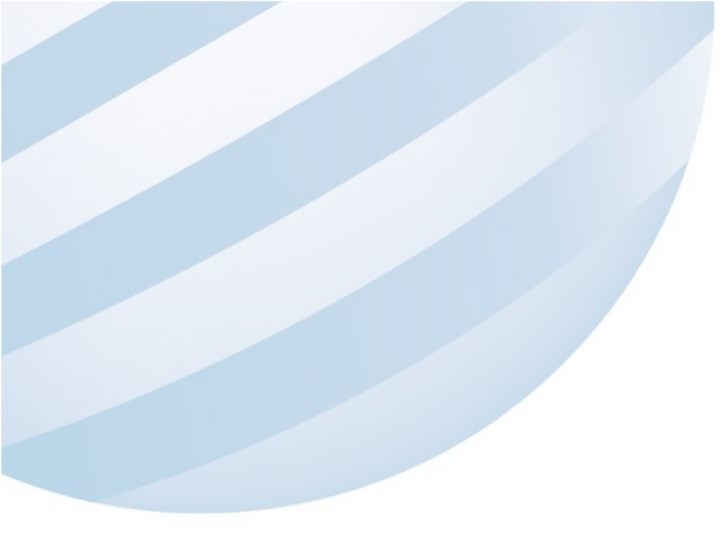

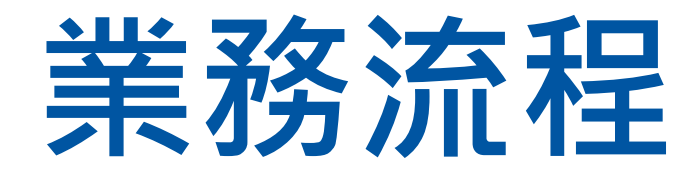

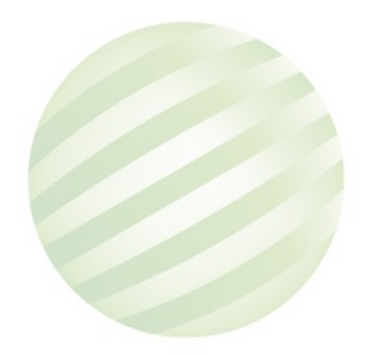

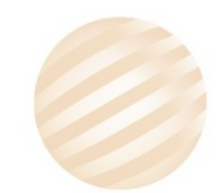

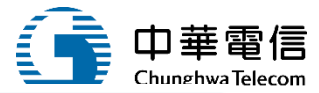

MT05-02 船員外催變更申請 MT05-01船員外僱申請子系統 船員組 申請人 申請人 航務中心 (業者) 承辦人 (業者) 承辦人 開始 開始 委託代理人 申報船舶變 外雇船員職 外國雇用人 務變更申請 變更申請 變更申請 更申請 委託代理人及所 MT05-02-02 MT05-02-04 MT05-02-01 MT05-02-03 僱用船員申請 屬船舶申報申請 MT05-01-02 MT05-01-01 MTNet標準作藥 MTNet標準作業 流程 (MTNet-SOP-003) 流程 (MTNet-SOP-003) 是否完成 不通過 MTNetll流程 是否完成 不通過 MTNetll流程 通過 通過 结束 结束

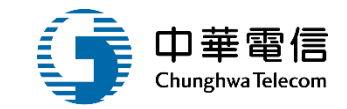

## **系統流程、操作演練**

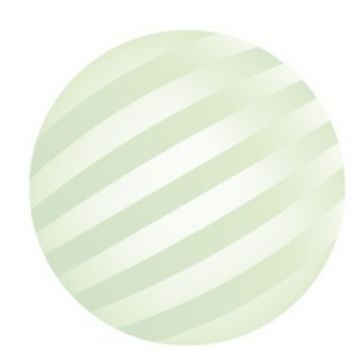

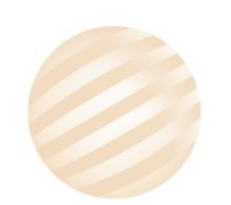

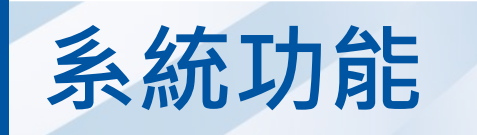

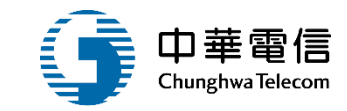

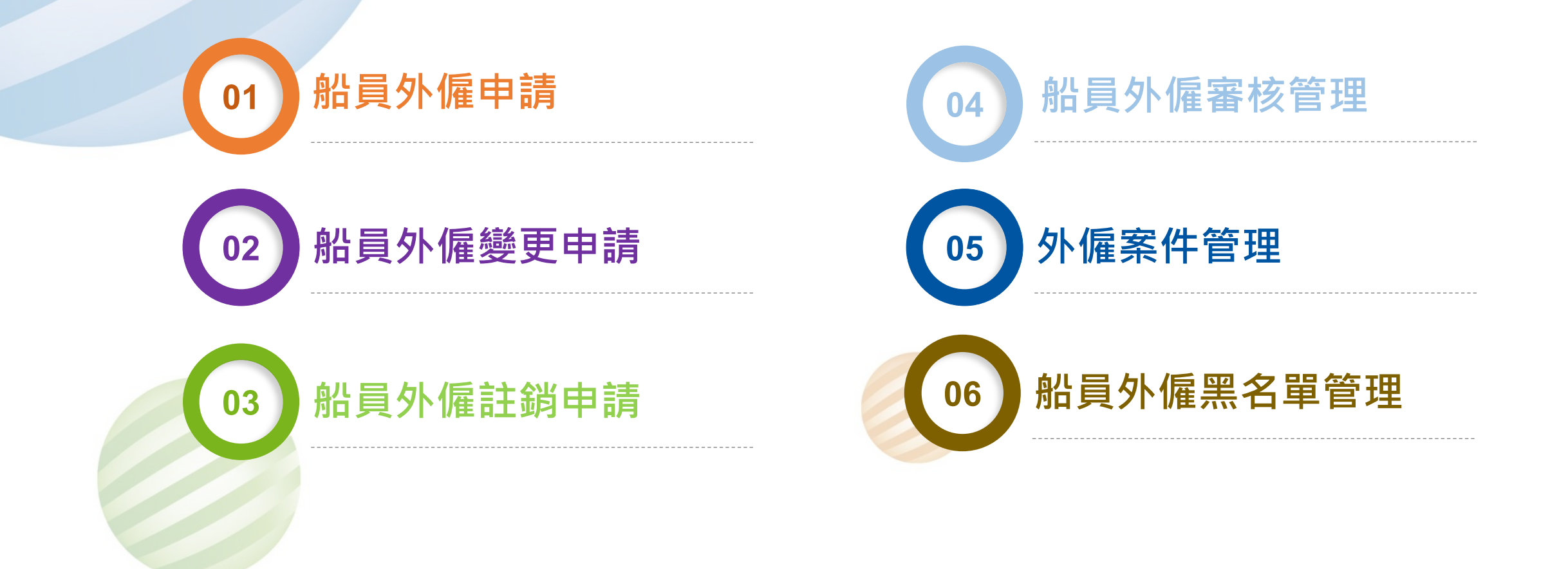

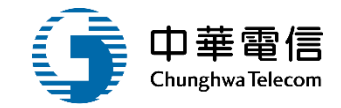

# 船員外僱申請

# 1 僱用本國籍船員申請

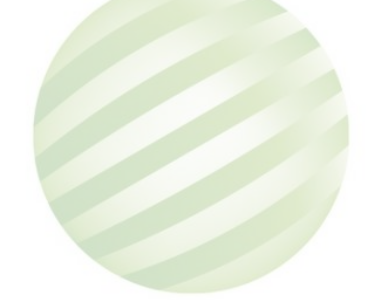

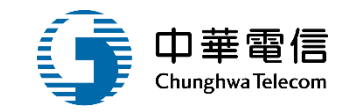

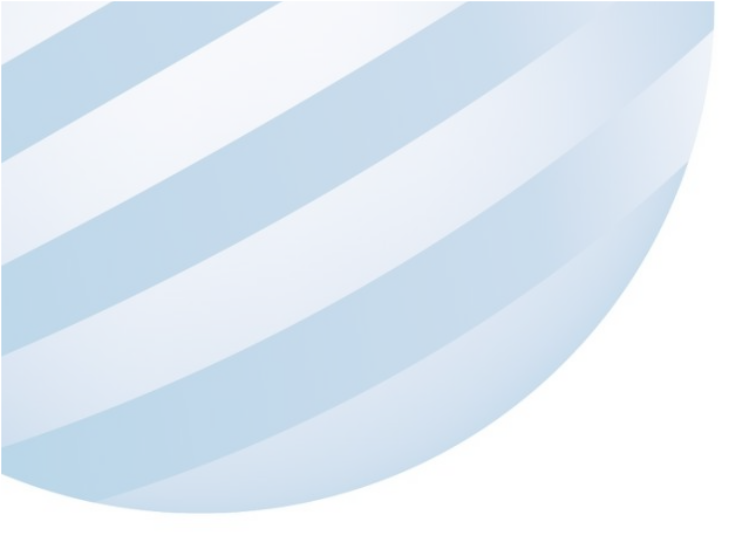

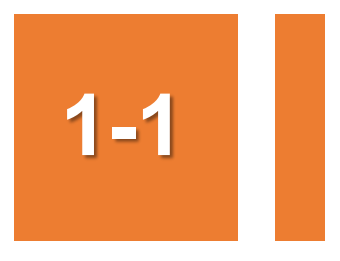

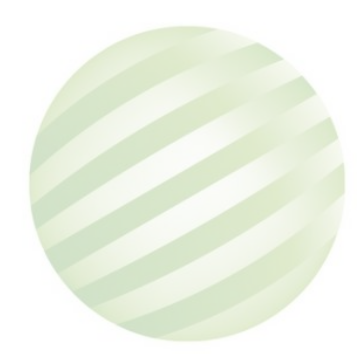

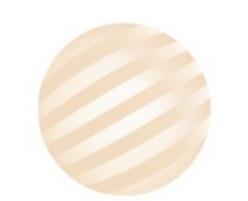

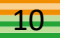

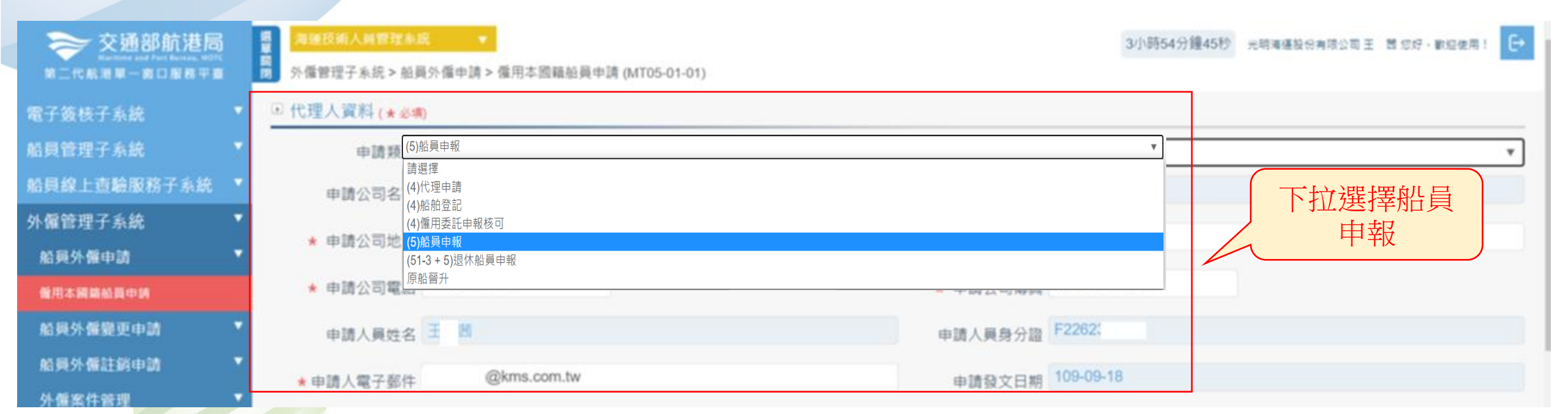

 中華電信 Chunghwa Telecom

查詢結果

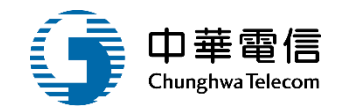

X

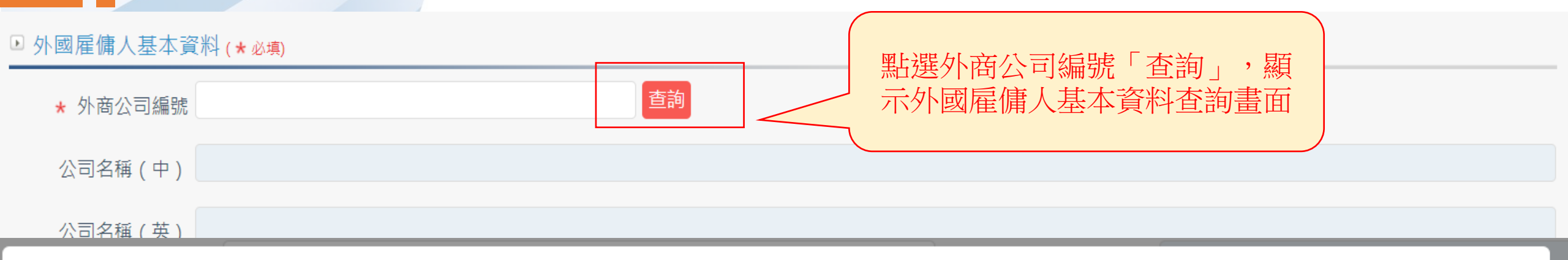

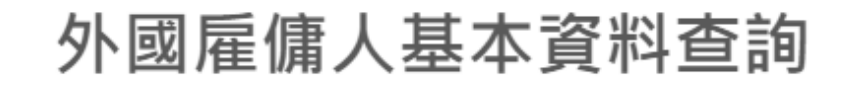

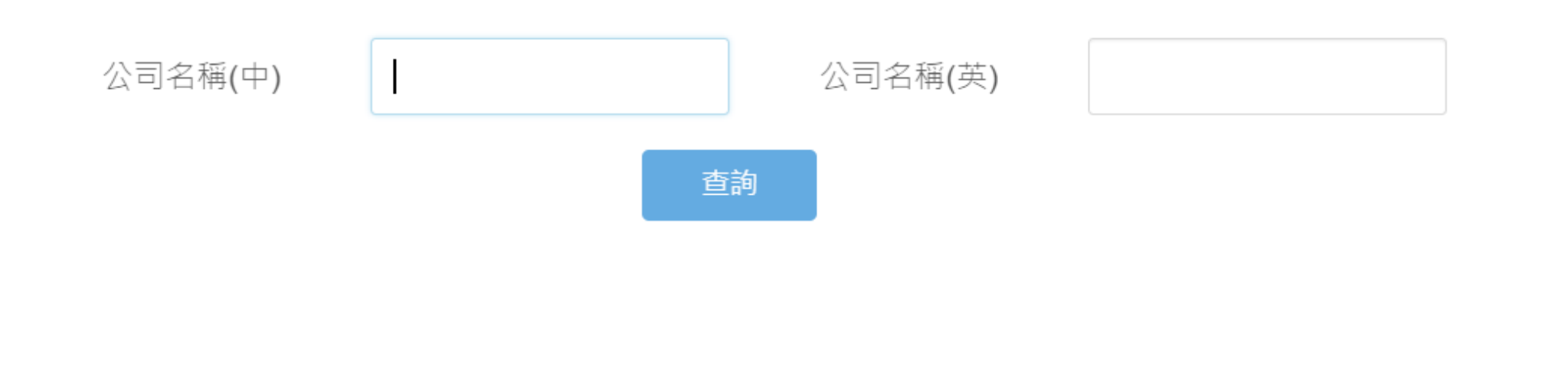

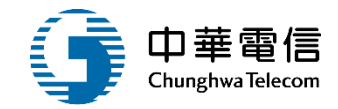

 $\times$ 

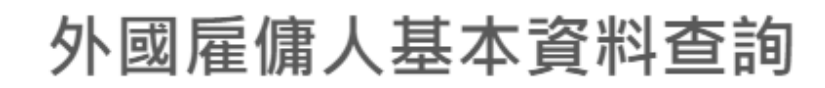

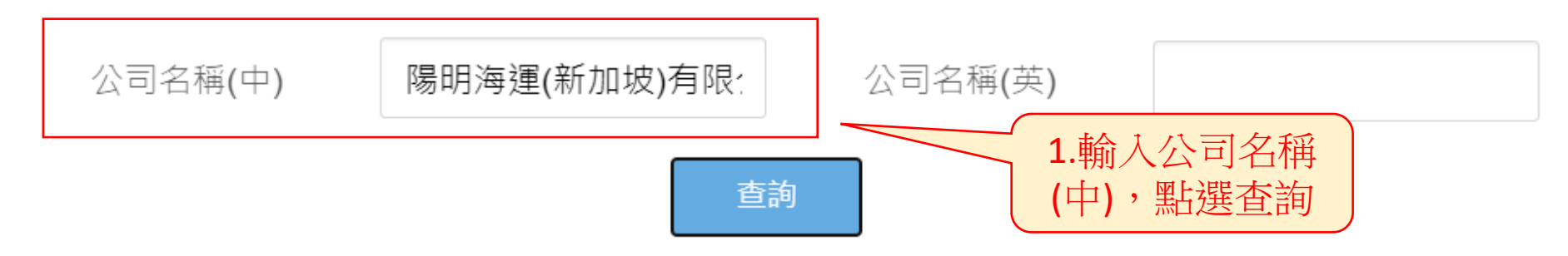

査詢結果

| NO | 公司編號    | 公司/機關中文名稱     | 公司/機關英文名稱             | 功能 |
|----|---------|---------------|-----------------------|----|
| 1  | M221412 | 陽明海運(新加坡)有限公司 | YANG MING (SINGAPORE) | 選取 |
|    |         | 共1            | 頁·共1筆                 |    |

船名(甲)

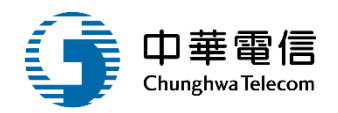

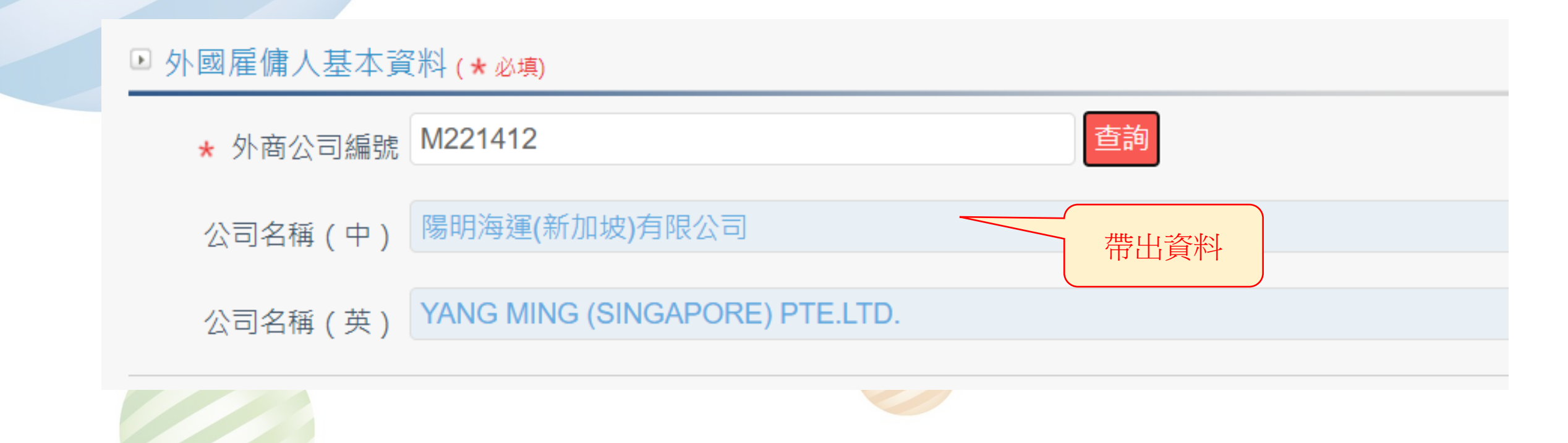

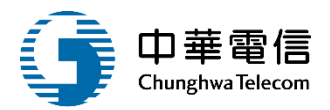

| ▶ 船舶基本資料(★↓<br>★船舶號數  | 必填)     |          |                     | 查詢 |   | ( | 「點選査詢,顯示 | 下船        |
|-----------------------|---------|----------|---------------------|----|---|---|----------|-----------|
| 船名(中)                 |         |          |                     |    |   |   | 加基本資料查   | <b></b> 割 |
| ● 船加基本 資料 (* 必填) 船舶號數 | 船舶名稱(中) | 船舶基本資料查記 | <b>旬</b><br>船舶名稱(英) |    | × |   |          |           |
| 查詢結果                  |         |          |                     |    |   |   |          |           |

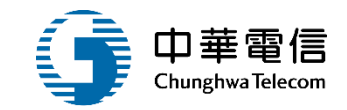

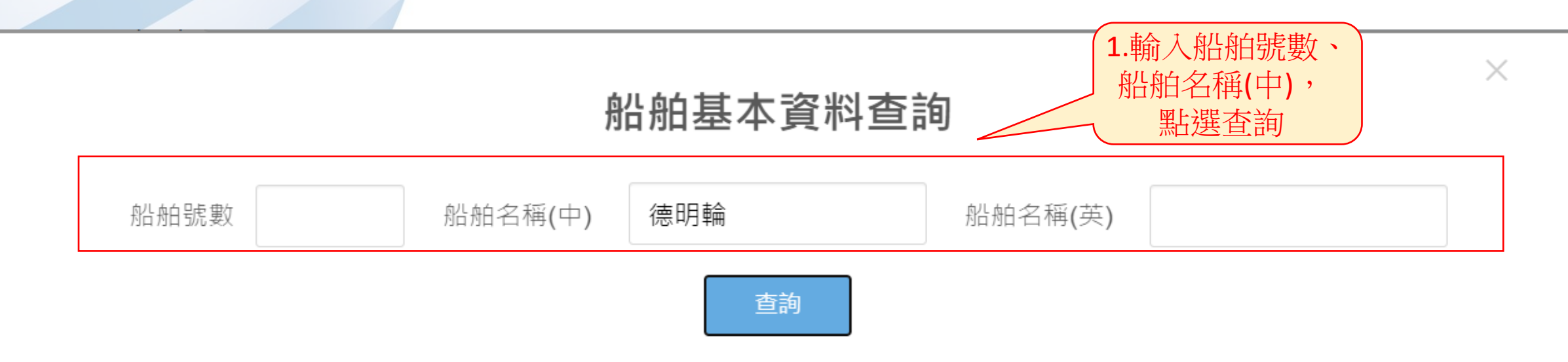

#### 查詢結果

| NO | 代號     | 中文名稱 | 英文名稱                 | 註鋿日期   | 功能 |
|----|--------|------|----------------------|--------|----|
| 1  | M00706 | 德明輪  | YM VIRTUE            | 2.點選選取 | 選取 |
|    |        |      | 共1頁 <sup>,</sup> 共1筆 |        |    |

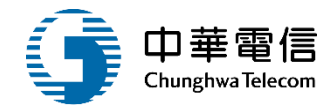

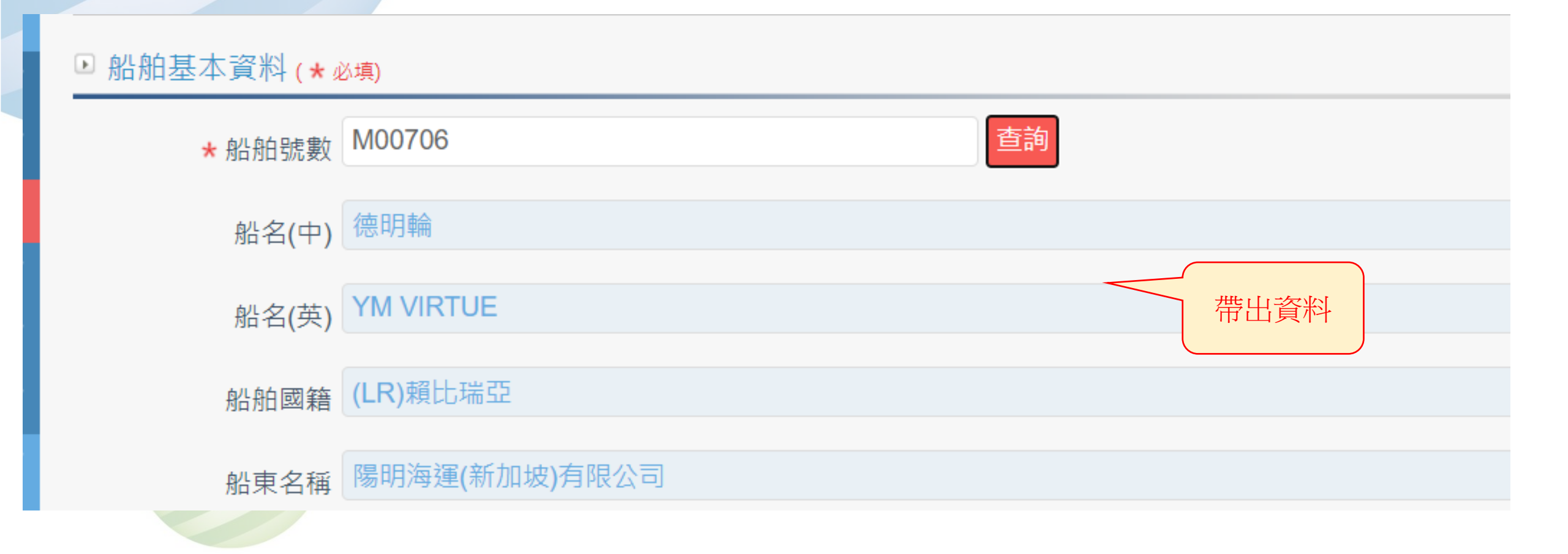

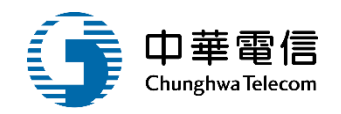

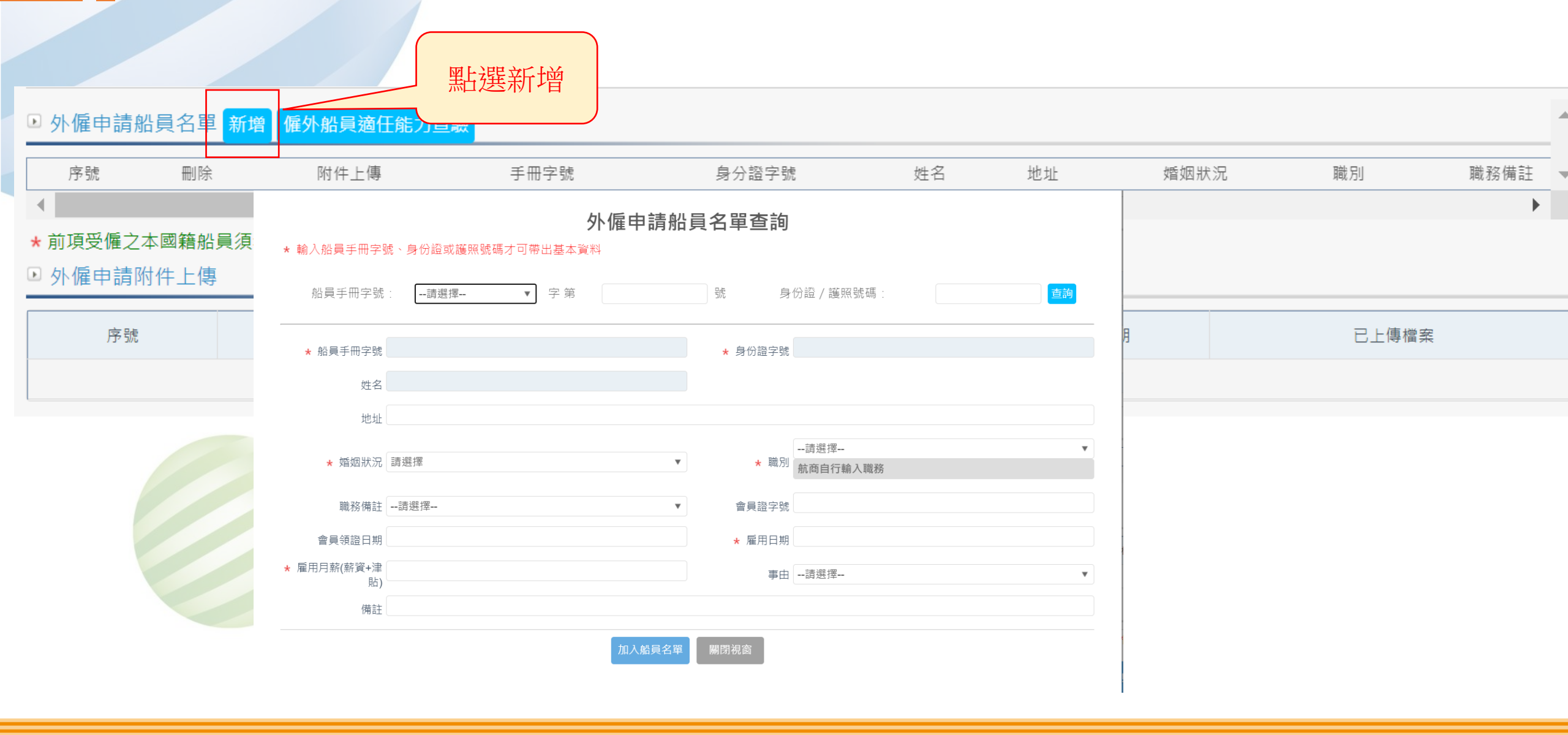

| 1-1 | ·船 | 員外僱申              | 請/僱用            | 本國籍            | 船員申    | 請       |                 |                 | 9     | 中華電信<br>ChunghwaTelecom |
|-----|----|-------------------|-----------------|----------------|--------|---------|-----------------|-----------------|-------|-------------------------|
|     |    | * 輸入船員手冊字號        | 號、身份證或護照號       | 5<br>碼才可帶出基本資料 | Ւ僱申請船ы | 員名單查詢   | 1.輸入<br>身分      | 船員手冊字<br>證/護照號碼 | 號、    |                         |
|     |    | 船員手冊字號            | 請選擇             | ▼ 字第           |        | 3t 9    | ₩份證/護照號碼:       | A126            | 10220 |                         |
|     |    | ★ 船員手冊字號          | 北航字第四十二號        |                |        | ★ 身份證字號 | A12€            |                 | 2.點選  | 握杏詢 ,                   |
|     |    | 姓名                | 3. 67<br>台北市文山區 |                | 3樓     |         |                 |                 | 带出    | 資料                      |
|     |    | ★ 婚姻狀況            | 請選擇             |                | ٣      | ★ 職別    | 请選擇<br>航商自行輸入職務 |                 | ٣     |                         |
|     |    | 職務備註              | 請選擇             |                | ٣      | 會員證字號   |                 |                 |       |                         |
|     |    | 會員領證日期            |                 |                |        | ★ 雇用日期  |                 |                 |       |                         |
|     |    | ★ 雇用月薪(薪資+津<br>貼) |                 |                |        | 事由      | 請選擇             |                 | ٣     |                         |
|     |    | 備註                |                 |                |        |         |                 |                 |       |                         |
|     |    |                   |                 |                | 加入船員名單 | 關閉視窗    |                 |                 |       |                         |

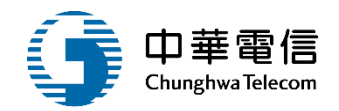

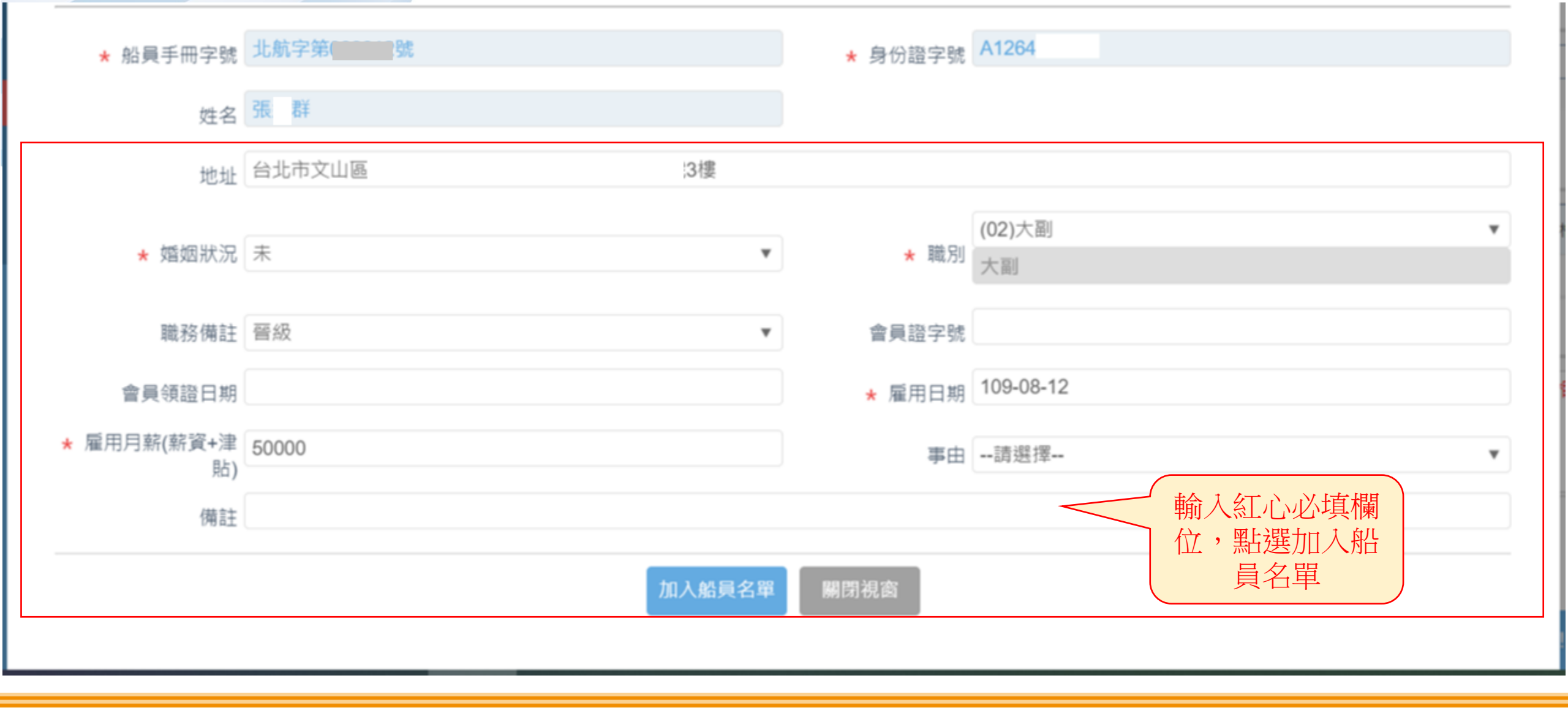

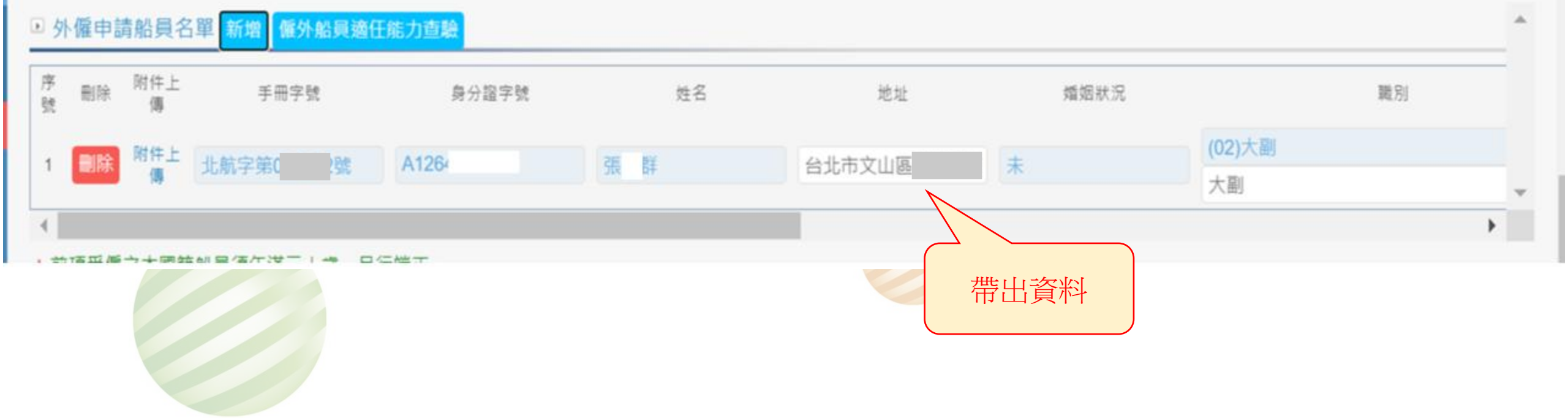

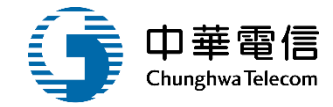

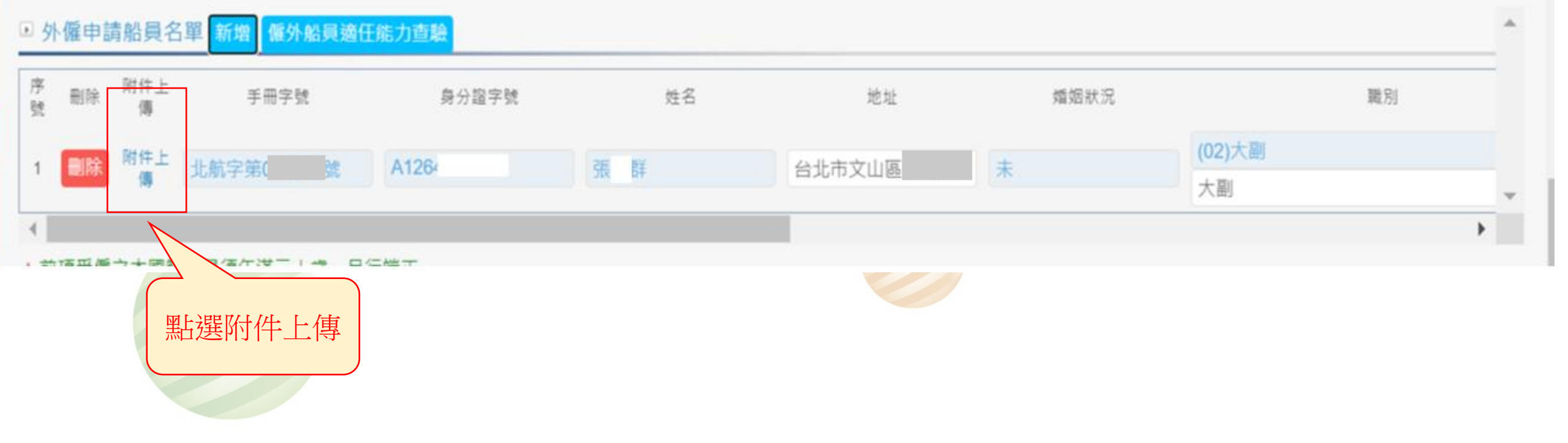

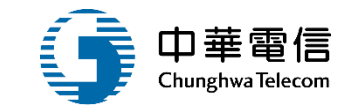

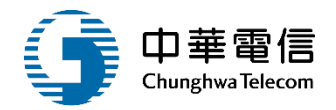

#### \* 附件上傳 \* (北航字第0 號)

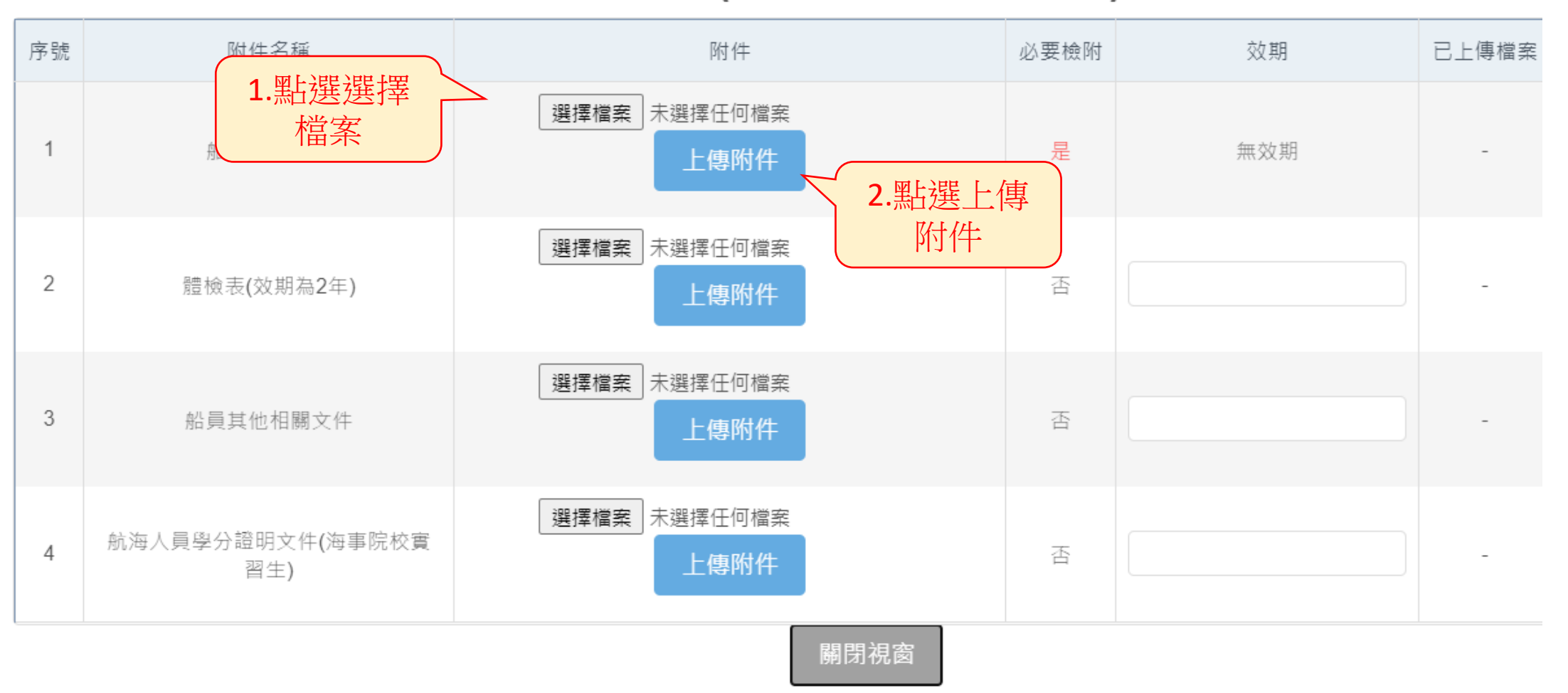

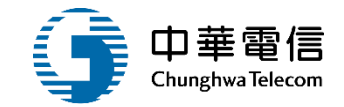

序號 效期 已上傳檔案 附件名稱 附件 必要檢附 選擇檔案 未選擇任何檔案 1 船員僱傭契約 是 無效期 附件下載 上傳附件 選擇檔案 未選擇任何檔案 2 附件下載 體檢表(效期為2年) 否 上傳附件 選擇檔案 未選擇任何檔案 3 船員其他相關文件 否 附件下載 上傳附件 選擇檔案 未選擇任何檔案 航海人員學分證明文件(海事院校實 4 附件下載 否 上傳附件 習生) 關閉視窗

\* 附件上傳 \* (北航字第0 號)

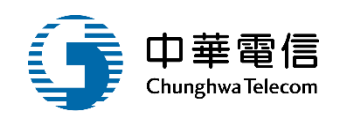

▶ 同意條款

當您使用本服務時,即表示您已閱讀、瞭解並同意接受本服務條款之所有內容,且所上傳內容須依個人資料保護法第54條通知當事人,本系統得依循個人資料保護法及相關法令之規定,於 個人資料提供之範圍與目的內使用該等個人資料。

 ✓
 我已閱讀上述條款並同意

 儲存

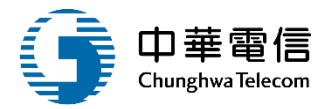

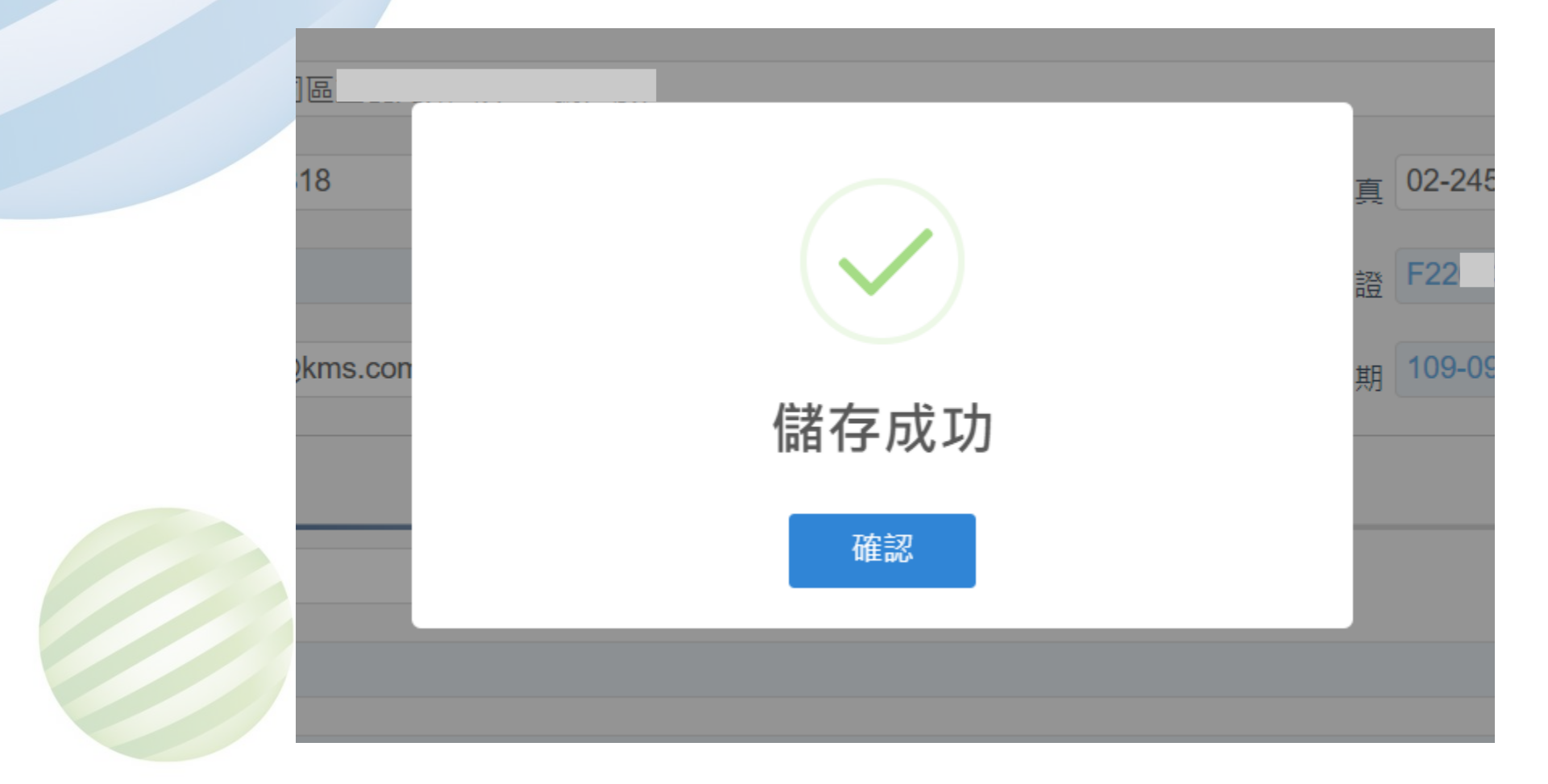

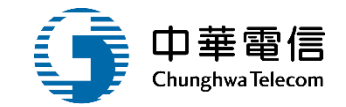

# 船員外僱變更申請

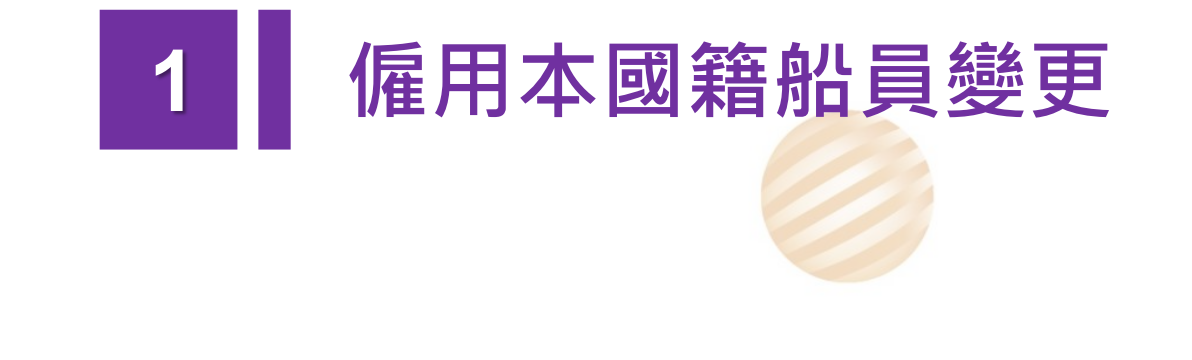

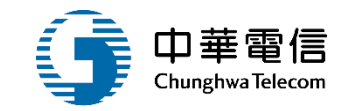

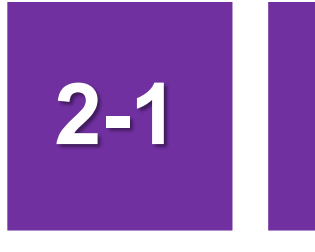

#### •船員外僱變更申請/僱用本國籍船員變更

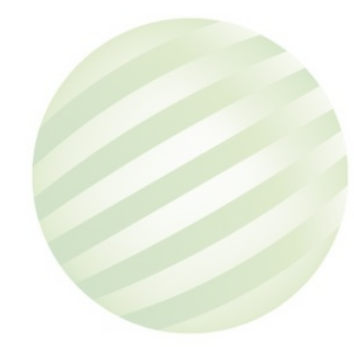

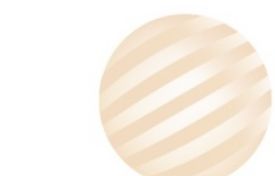

#### 2-1 •船員外僱變更申請/僱用本國籍船員變更

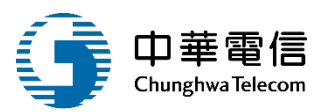

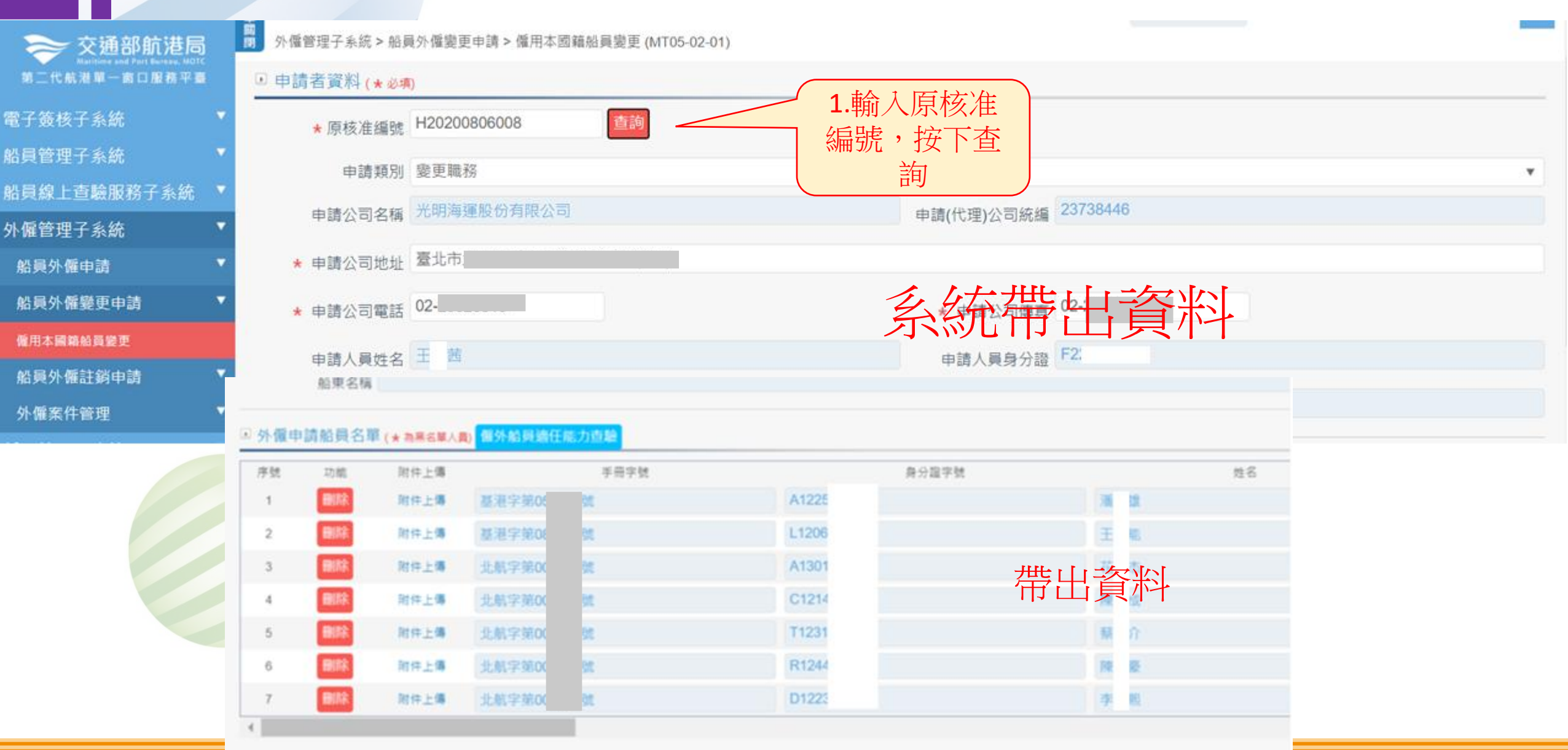

2-1 •船員外僱變更申請/僱用本國籍船員變更

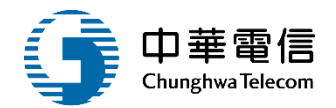

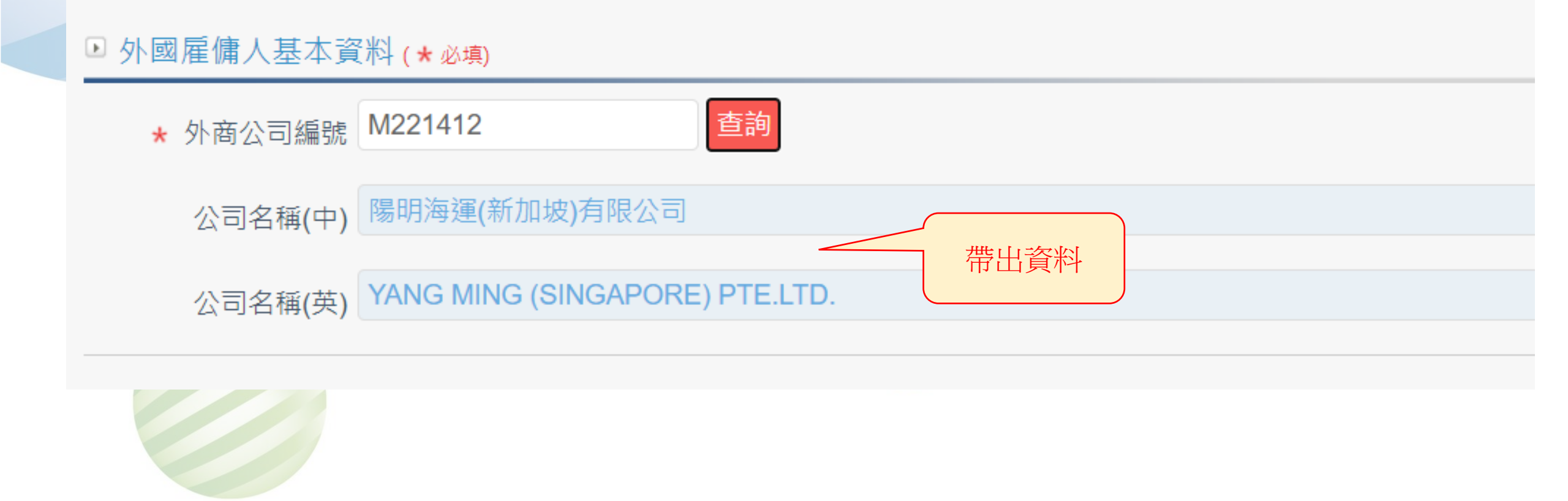

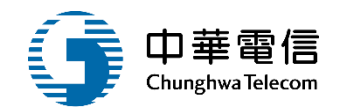

#### ▶ 船舶基本資料 (★必填)

| ★ 船舶號數 | M00706 查詢     |                  |  |
|--------|---------------|------------------|--|
| 船名(中)  | 德明輪           |                  |  |
| 船名(英)  | YM VIRTUE     | 一世山<br>一世山<br>谷彩 |  |
| 船舶國籍   | 賴比瑞亞          |                  |  |
| 船東名稱   | 陽明海運(新加坡)有限公司 |                  |  |
|        |               |                  |  |

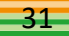

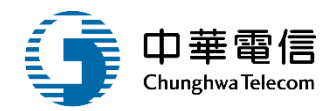

| 號  | 功能 | 附件上傳 |       | 手冊字號     | 身分超字號     |    | 姓名       |   |
|----|----|------|-------|----------|-----------|----|----------|---|
| 1  | 删除 | 附件上傳 | 基港字第0 | 號        | A12       | 潘  | ())      |   |
| 2  | 删除 | 附件上傳 | 基港字第0 | <b>號</b> | L120      | Ŧ  | 結        |   |
| 3  | 删除 | 附件上傳 | 北航字第0 | <b>號</b> | A13       | 花  | <b>杰</b> |   |
| 1  | 翻除 | 附件上傳 | 北航字第0 | 號        | C12       | PR | 成        |   |
|    | 删除 | 附件上傳 | 北航字第0 |          | T12:      | 蔡  | î        |   |
| i  | 删除 | 附件上傳 | 北航字第0 | BR.      | R12       | 陳  | R.       |   |
| 7  | 删除 | 附件上傳 | 北航字第0 | -        | D12       | 李  | 限        |   |
|    |    |      |       |          |           |    |          | • |
| 意條 | 系敕 |      |       |          | ── 可戀更处億由 |    |          |   |

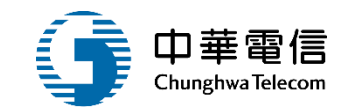

#### ▶ 同意條款

當您使用本服務時,即表示您已閱讀、瞭解並同意接受本服務條款之所有內容,且所上傳內容須依個人資料保護法第54條通知當事人,本系統得依循個人資料保護法及相關法令之規定,於 個人資料提供之範圍與目的內使用該等個人資料。

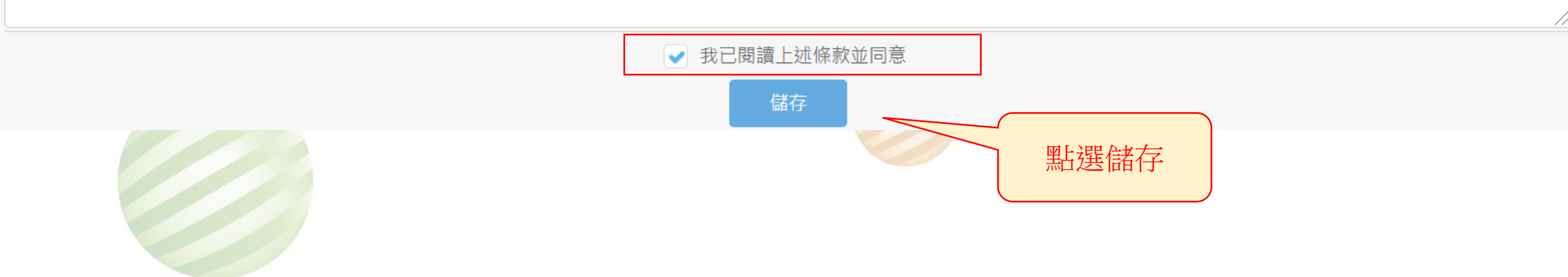

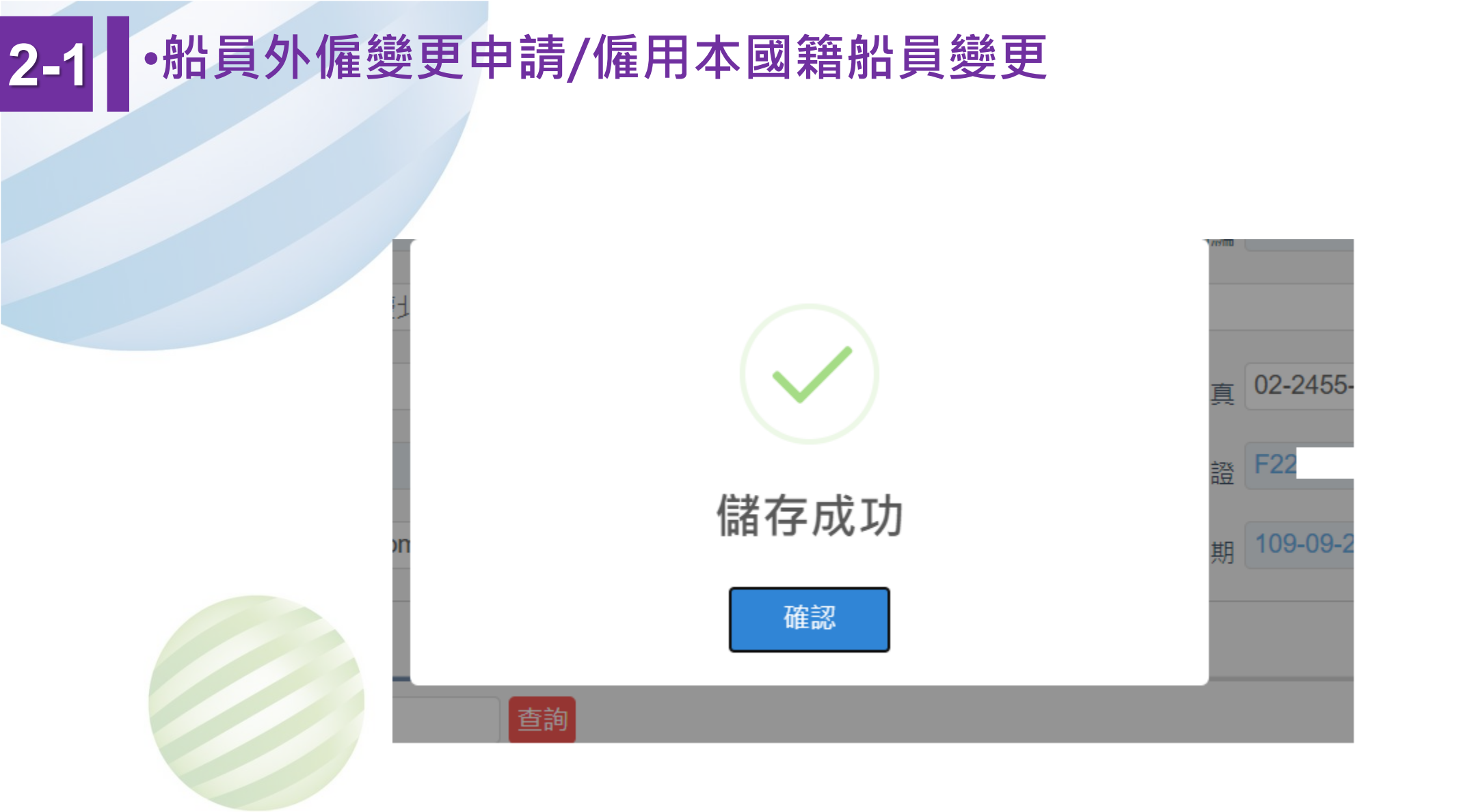

Ē

中華電信 Chunghwa Telecom

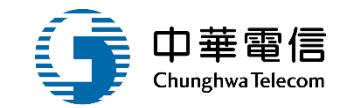

# 船員外僱註銷申請

## 1 僱用本國籍船員註銷

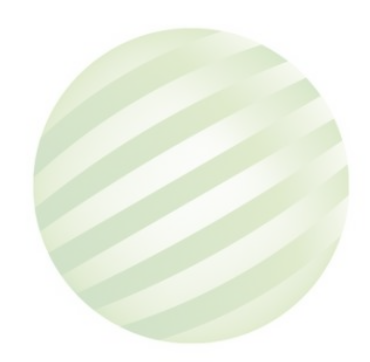

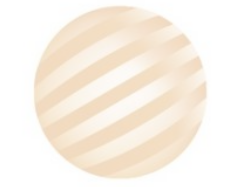

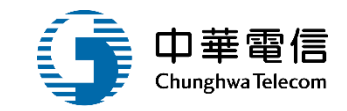

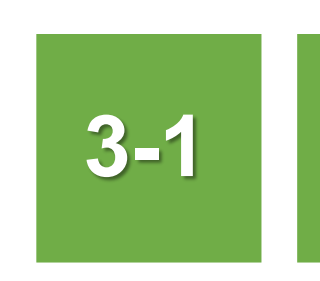

#### •船員外僱註銷申請/僱用本國籍船員註銷

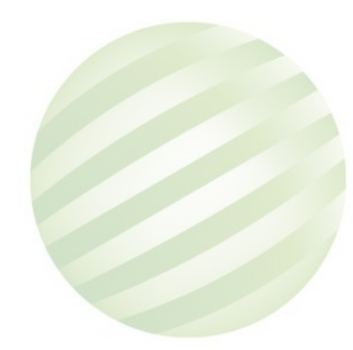

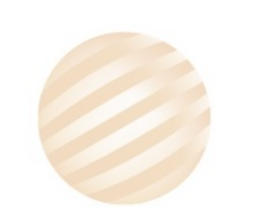
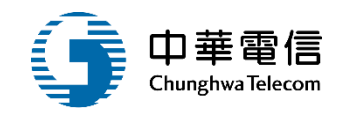

交通部航港局 第二代航港單一面口服務平面 申請者資料(\*※項) 電子簽核子系統 5 \*原核准编號 H20200806008 船員管理子系統 船員線上查驗服務子系統 申讀類別 (4)註銷外商登記 外僱管理子系統 申請公司名稱 光明海運股份有限公司 船員外僱申請 \* 申請公司地址 臺北市 船員外僱變更申請 船員外備註銷申請 \* 申請公司電話 02-餐用本國業給員註詞 申請人員姓名 🗄 🔟 外儀案件管理 u@kms.com.tw 催外管理子系統

3-

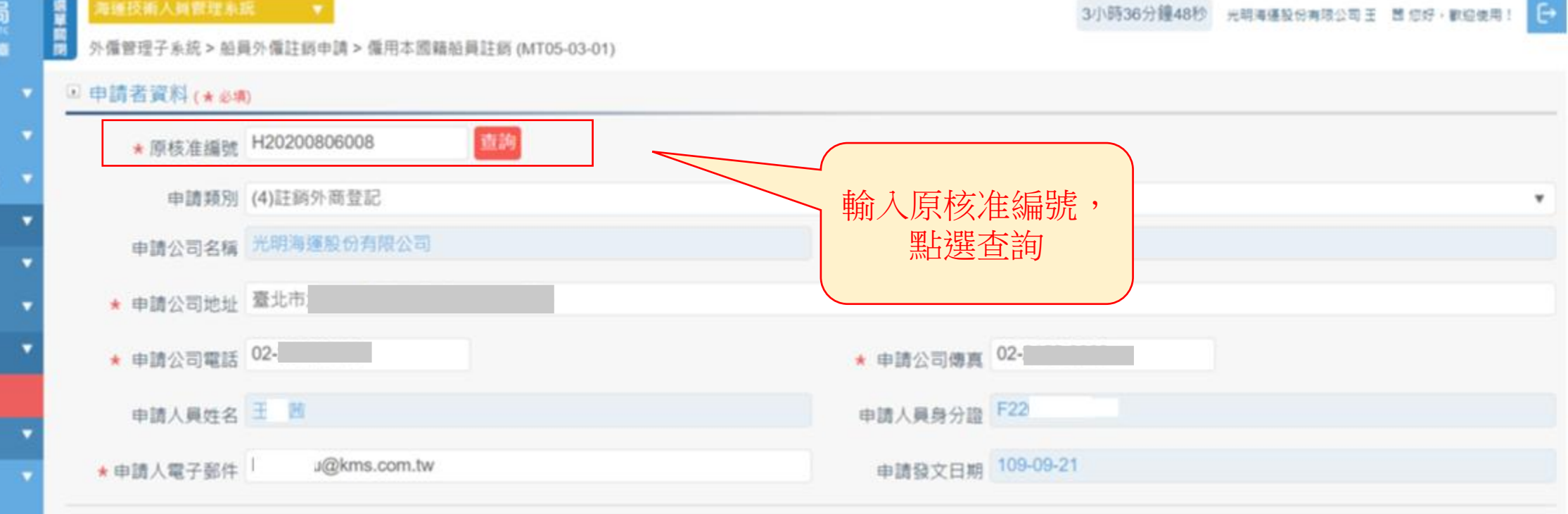

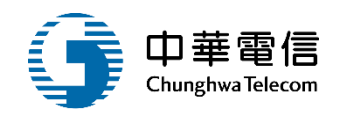

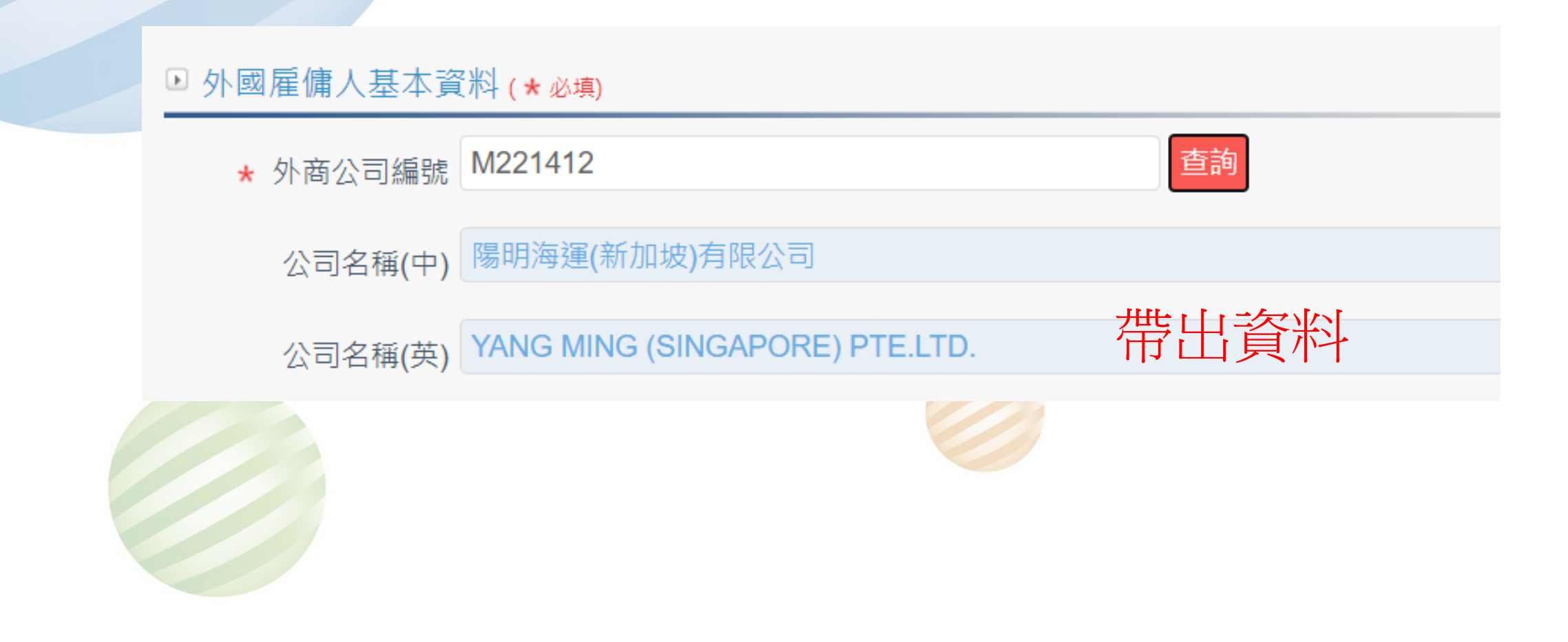

# 3-1 •船員外僱註銷申請/僱用本國籍船員註銷

#### ▶ 外僱申請附件上傳

| 序號     | 附件名稱               | 附件           |                | 必要檢附 | 效期  | 已上傳檔案 |
|--------|--------------------|--------------|----------------|------|-----|-------|
| 1      | 外國僱用人註銷登記函         | 選擇檔案 未選擇任何檔案 |                | 是    | 無效期 | -     |
| * 前項受僱 | 之本國籍船員須年滿二十歲、品行端正。 |              |                |      |     | ,, ,  |
|        |                    |              | 點選外僱申<br>請附件上傳 |      |     |       |

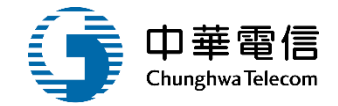

# 3-1 •船員外僱註銷申請/僱用本國籍船員註銷

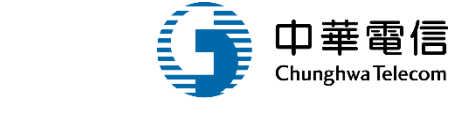

▶ 同意條款

當您使用本服務時,即表示您已閱讀、瞭解並同意接受本服務條款之所有內容,且所上傳內容須依個人資料保護法第54條通知當事人,本系統得依循個人資料保護法及相關法令之規定,於 個人資料提供之範圍與目的內使用該等個人資料。

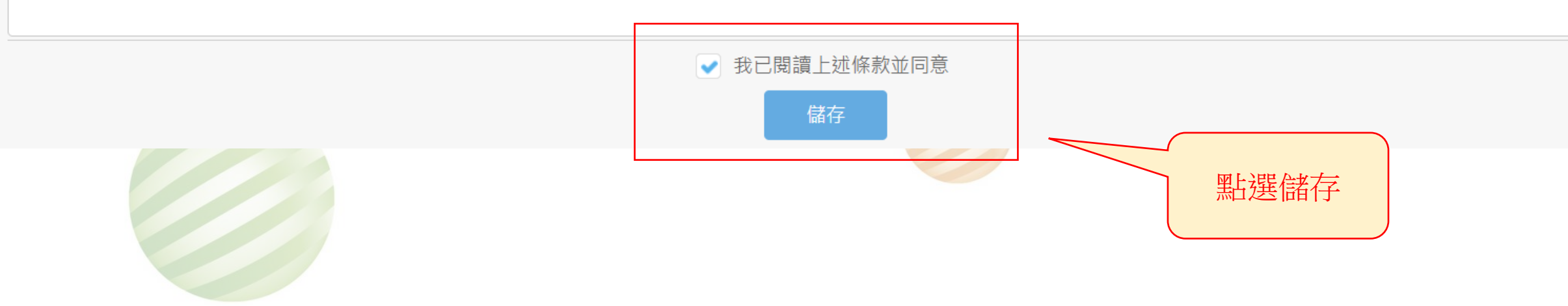

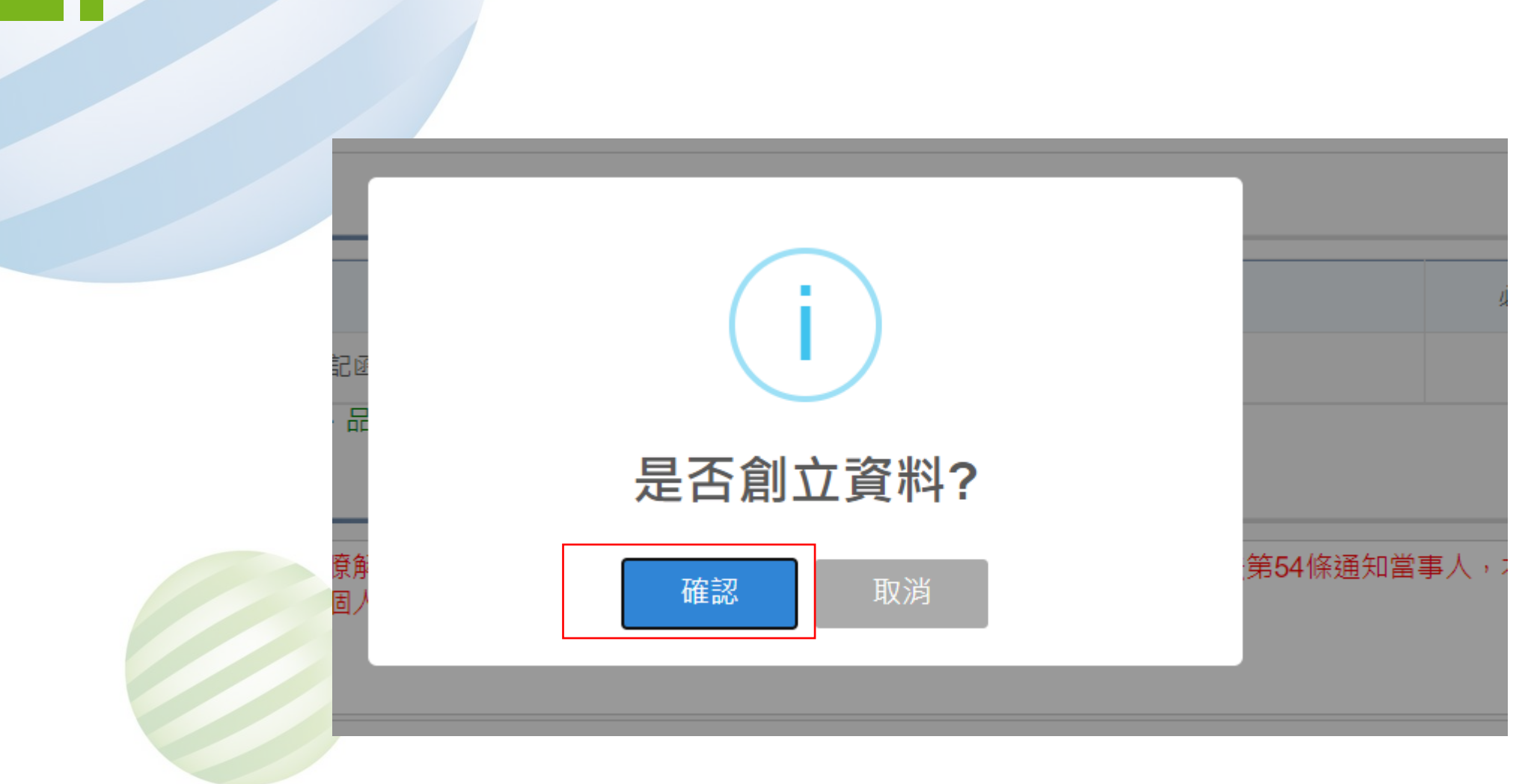

# 3-1 •船員外僱註銷申請/僱用本國籍船員註銷

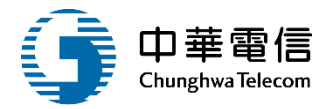

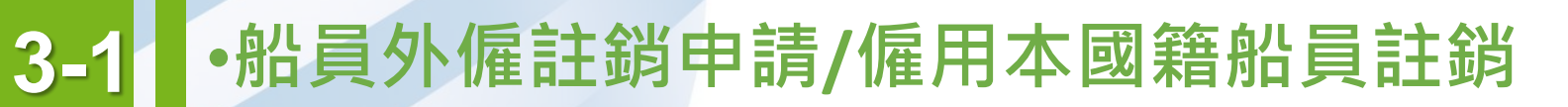

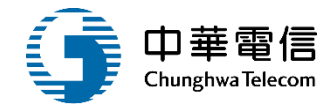

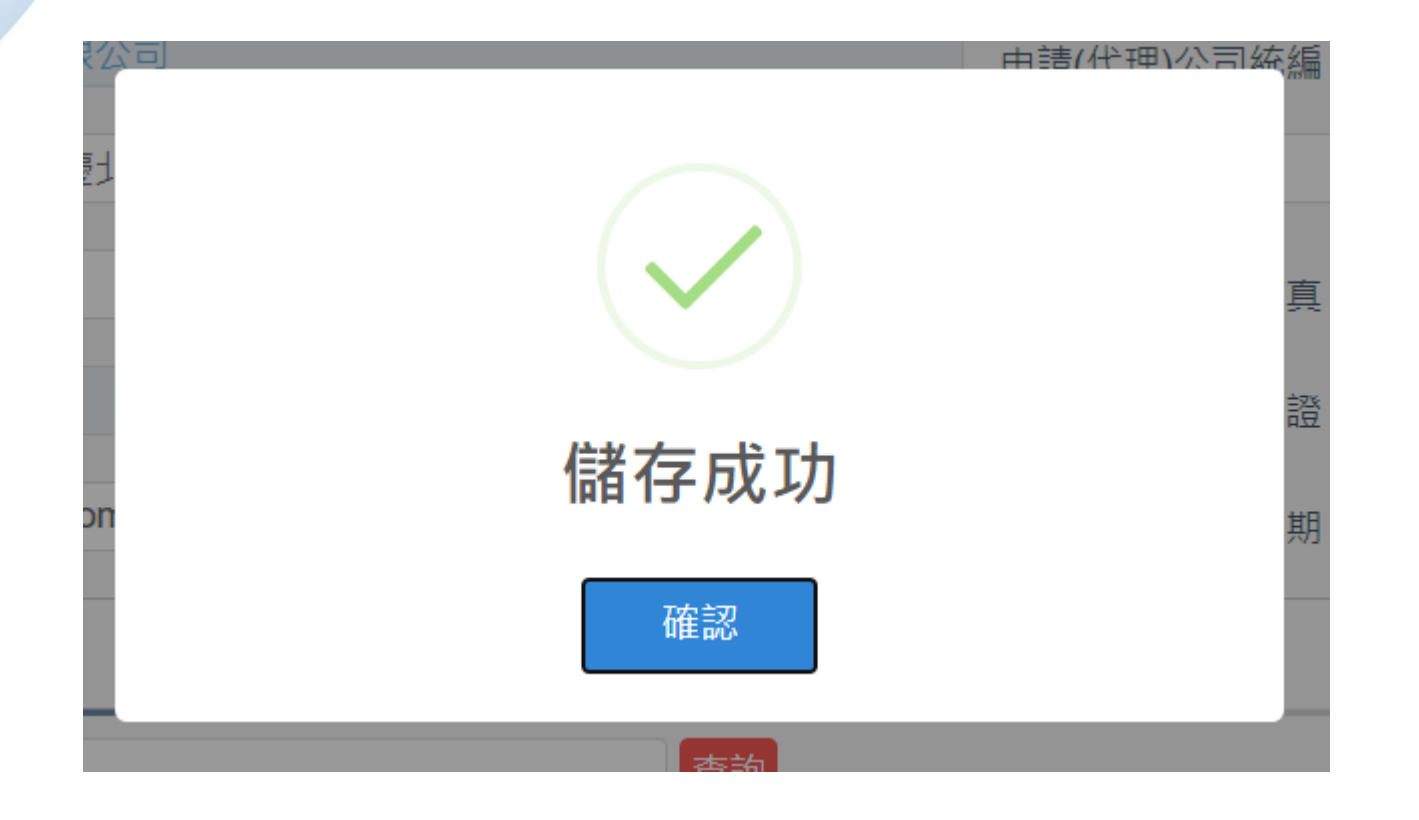

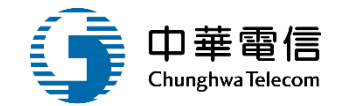

# 船員外僱審核管理

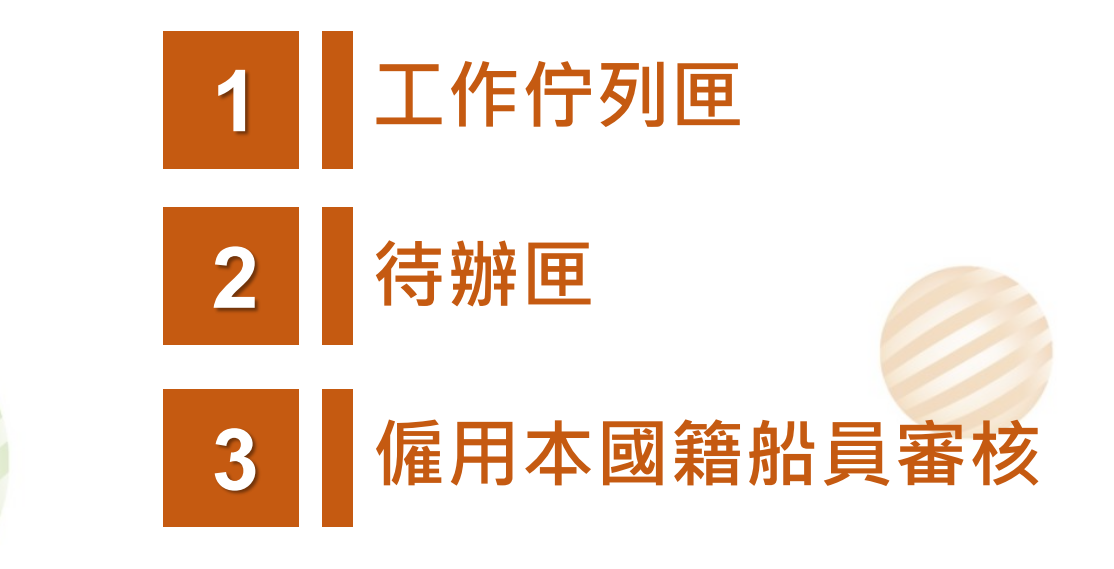

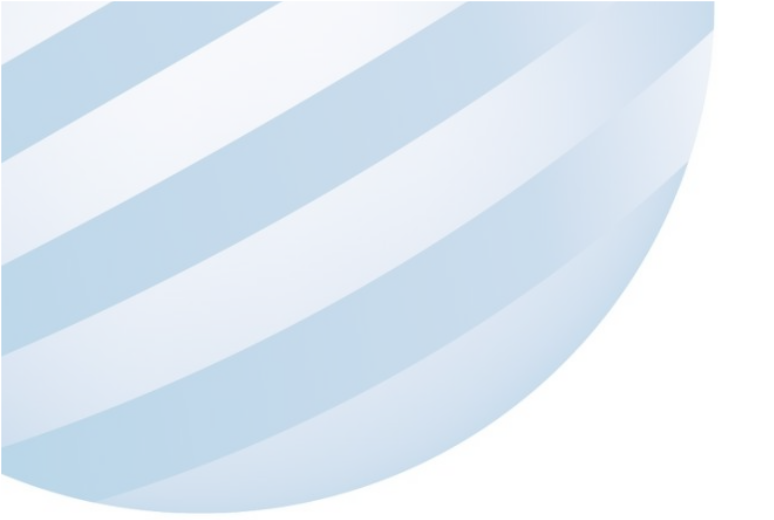

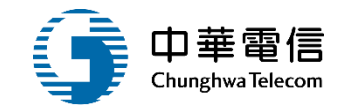

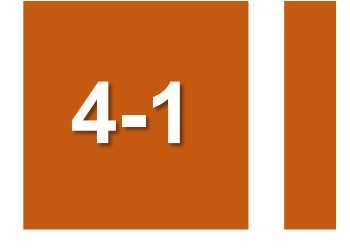

## 工作佇列匣

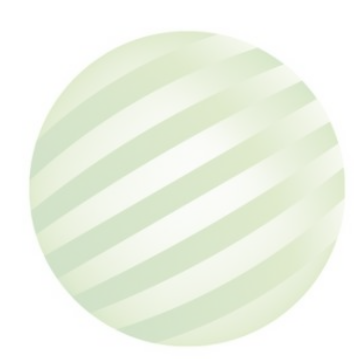

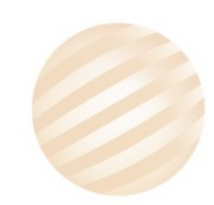

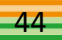

**4-1** 工作佇列匣

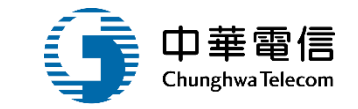

## 承辦人到工作佇列匣取件

| ➢ 交通部航港局<br>Maritime and Port Bureau, MOTC<br>第二代航港單一窗口服務平臺 |   | 選<br>單<br>開<br>閉<br>電子領 | 技術人員<br>资核子系統 | 管理系統   ▼<br>統 > 簽核作業 > 工作佇列匣 | (EF01-01-01)        |            |                     | 3小時41分鐘10秒 中華民國船員外僱輔導會 您好,歡迎使用! →        |
|-------------------------------------------------------------|---|-------------------------|---------------|------------------------------|---------------------|------------|---------------------|------------------------------------------|
| 電子簽核子系統                                                     | • | ▶⊥作                     | 佇列匣           |                              |                     |            |                     |                                          |
| 簽核作業                                                        | • | 取得日                     | C作清單          |                              |                     |            |                     |                                          |
| 工作佇列匣                                                       |   |                         | 百力            | 主躍夕報                         | 主留領時                | 中注人州夕      |                     | 主躍協商                                     |
| 待辦匣                                                         |   |                         | 枳水            | <u> </u> 《半口阱                | 公半淵沅                | 中调八炷石      | 取10221十日州           | 公牛加女                                     |
| 外僱管理子系統                                                     | • |                         | 1             | 船員外僱相關申請流程                   | MT050101F1090910001 | 光明海運股份有限公司 | 2020-09-21 16:40:10 | (5)船員申報,23738446,光明海運股份有限公司,王 M00718,正明輪 |
|                                                             |   |                         | 2             | 船員外僱相關申請流程                   | MT050301F1090910001 | 光明海運股份有限公司 | 2020-09-21 16:12:21 | (4)註鎓外商登記,23738446,光明海運股份有限公司,王          |
| <b>綜合查詢</b> 子系統                                             |   |                         | 3             | 船員外僱相關申請流程                   | MT050201F1090910001 | 光明海運股份有限公司 | 2020-09-21 15:57:41 | 變更職務,23738446,光明海運股份有限公司,王書 00706,德明輪    |

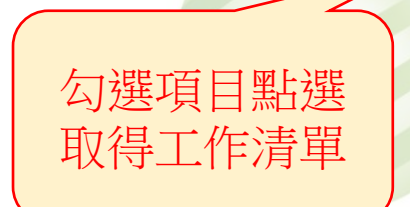

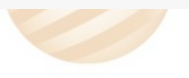

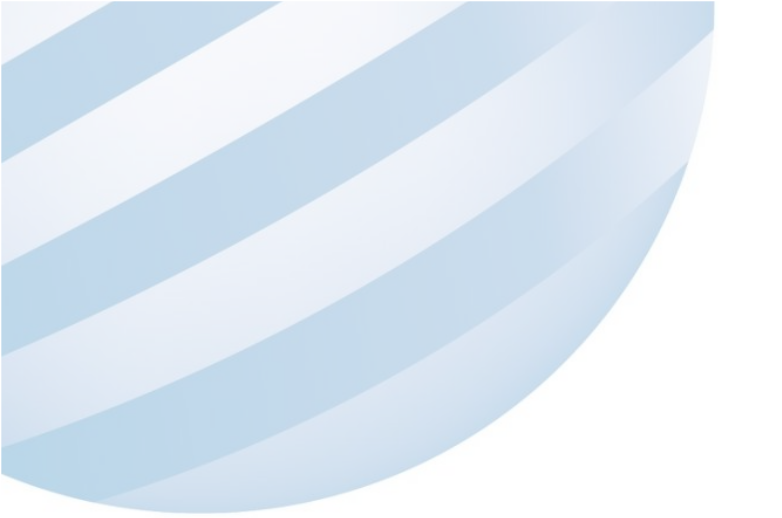

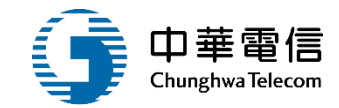

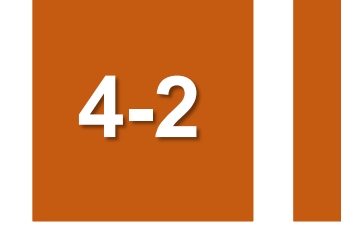

## 待辦匣

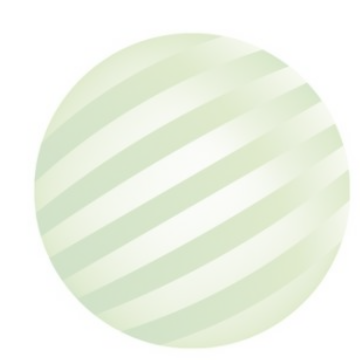

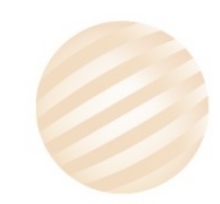

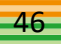

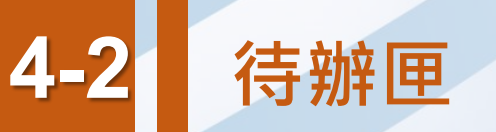

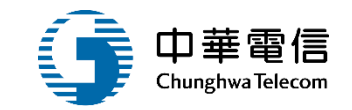

## 尚未處理的工作項目

| 交通部航港局<br>Mainline and Fact Burleau, MOTC<br>第二代航港單一窗口服務平臺 | 螺<br>單<br>開<br>開<br>電子 | ■技術人員智理未読<br>- 簽核子系統 > 簽核作業: | > 待辦匣(EF01-01-02)   |            |                     |                       | 3小時59分鐘52秒      | 中華民國紀員外優輔導會: | 您好,歡迎使用!  | € |  |  |  |
|------------------------------------------------------------|------------------------|------------------------------|---------------------|------------|---------------------|-----------------------|-----------------|--------------|-----------|---|--|--|--|
| ■子簽核子系統 ▼                                                  | 回待難                    | 辨匣                           |                     |            |                     |                       |                 |              |           |   |  |  |  |
| <b>簧核作業</b> ▼                                              |                        | 表單名稱                         |                     |            |                     | 表單編號                  |                 |              |           |   |  |  |  |
| 工作佇列匣                                                      |                        |                              |                     |            |                     | 黑後祥林口報 把站             | ~               |              |           |   |  |  |  |
| 待辦匣                                                        |                        | 中词入                          |                     |            |                     | 戰使达什口朔 起記             |                 |              |           |   |  |  |  |
| ▲ 僱管理子系統 🔹 🔻                                               |                        |                              |                     |            | 查                   | 詢                     |                 |              |           |   |  |  |  |
| 合查詢子系統 ▼                                                   | 直詢結果                   |                              |                     |            |                     |                       |                 |              |           |   |  |  |  |
|                                                            | 項次                     | 表單名稱                         | 表單編號                | 申請人姓名      | 最後送件日期              |                       | 表單摘要            |              | 審查連結      |   |  |  |  |
|                                                            | 1                      | 船員外價相關申請流程                   | MT050101F1090910008 | 光明海運股份有限公司 | 2020-09-18 14 53 14 | (51-3 + 5)退休船員申報,2373 | 8446,光明海運股份有限公司 | 王 400718,正明輪 | 國政 退回行列!  | 3 |  |  |  |
|                                                            | 2                      | 船員外僑相關申請流程                   | MT050101F1090910007 | 光明海運股份有限公司 | 2020-09-18 14:35:15 | (5)船員申報,23738446,     | 光明海運般份有限公司,王    | M00706,德明翰   | 選取 退回行列回  | 3 |  |  |  |
|                                                            | 3                      | 船員外價相關申請流程                   | MT050101F1090910003 | 光明海邏股份有限公司 | 2020-09-07 16:02:59 | (4)船舶登記,23738446      | 6,光明海運股份有限公司,王  | .03746,金明    | 選取 退回行列 8 | 3 |  |  |  |
|                                                            | 4                      | 船員外僱相關申請流程                   | MT050101F1090910002 | 光明海蓮股份有限公司 | 2020-09-07 16:00:14 | (51-3+5)很休船員申報 2373   | 8446 光明海運船份有限公司 | 王 100706.德明論 | 選取 退回行列   |   |  |  |  |

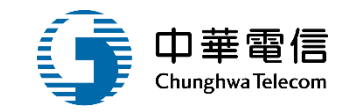

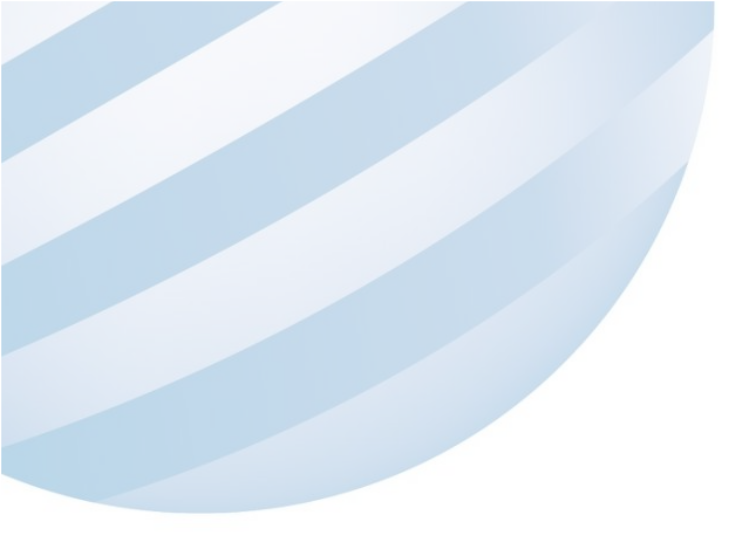

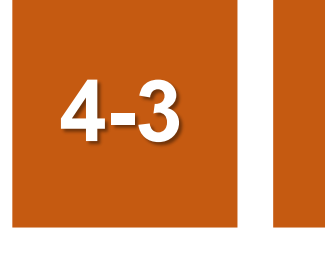

## •船員外僱審核管理/僱用本國籍船員審核

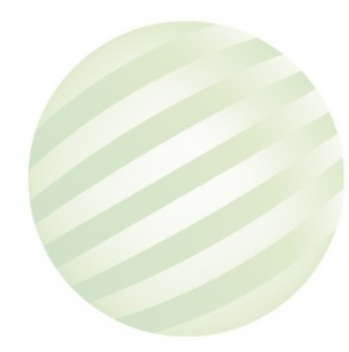

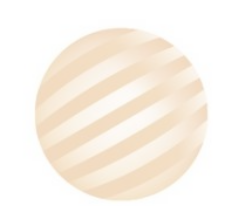

電子簽核子系統

外僱管理子系統

外僱案件管理

綜合查詢子系統

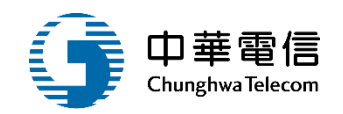

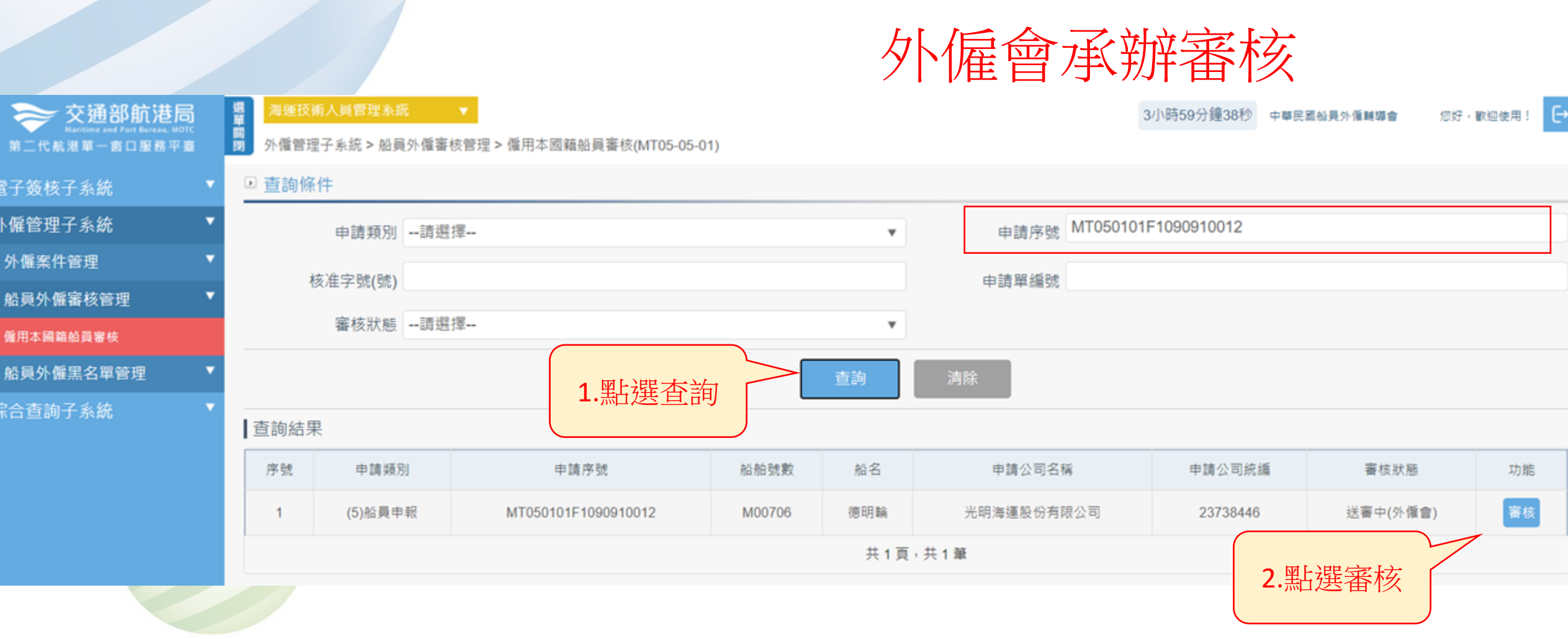

# 4-3 •船員外僱審核管理/僱用本國籍船員審核

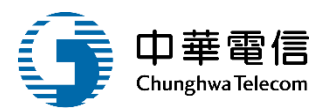

#### ▣ 船員外僱申請

| 原核准字號   |                                | 輸入核准編號以帶出 | 相關資訊(若為104/8/12以前之核准函,請上傳附件)          |
|---------|--------------------------------|-----------|---------------------------------------|
| 申請類別    | (5)船員申報 🔻                      |           |                                       |
| 申請公司名稱  | 光明海運股份有限公司                     | 申請公司統編    | 23                                    |
| 申請公司地址  | 臺北市                            |           |                                       |
| 申請公司電話  | 02-:                           | 申請公司傳真    | 02                                    |
| 申請人員姓名  | 王茜                             | 申請人員身分證   | F226                                  |
| 申請人電子郵件 | i@kms.com.tw                   | 申請發文日期    | 109-09-20                             |
| 外商公司編號  | M221412                        |           |                                       |
| 公司名稱(中) | 陽明海運(新加坡)有限公司                  |           |                                       |
| 公司名稱(英) | YANG MING (SINGAPORE) PTE.LTD. |           |                                       |
| 船舶號數    | M00706                         |           |                                       |
| 船名(中)   | 德明輪                            | 船名(英)     | YM VIRTUE                             |
|         |                                |           | · · · · · · · · · · · · · · · · · · · |

## 4-3 •船員外僱審核管理/僱用本國籍船員審核

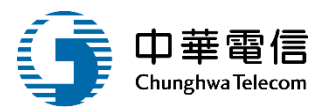

#### ● 外催申請船員名單 備外給員適任能力查驗

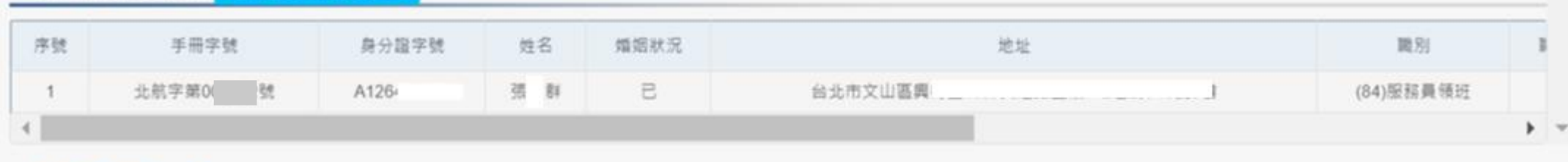

#### ● 外僱申請附件上傳

| 序號          | 附件名稱                   | 檔案名稱 | 必要檢附 | 效期 | 檔案下戰 |  |  |  |  |  |  |
|-------------|------------------------|------|------|----|------|--|--|--|--|--|--|
|             | 沒有找到符合的結果              |      |      |    |      |  |  |  |  |  |  |
| * 前項受懂之本國籍船 | 前項受任之本國籍船員須年滿二十歳、品行端正。 |      |      |    |      |  |  |  |  |  |  |

#### ● 簽核歷程

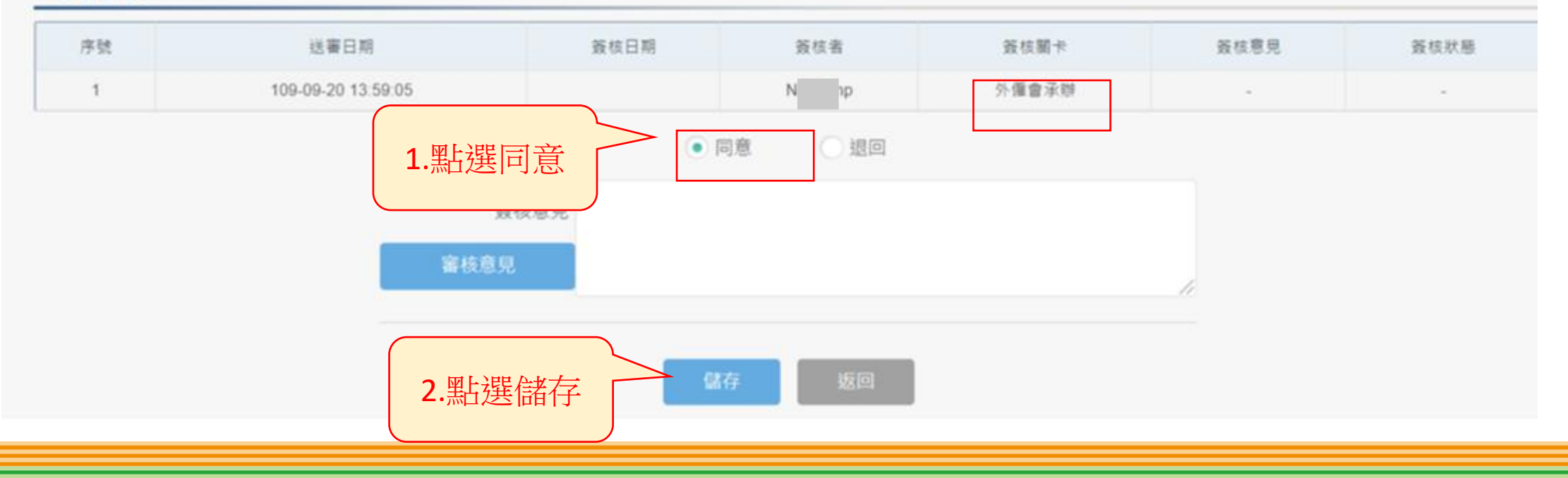

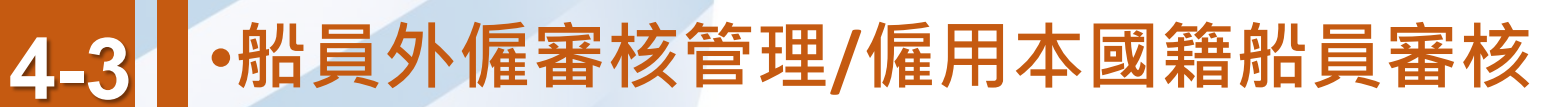

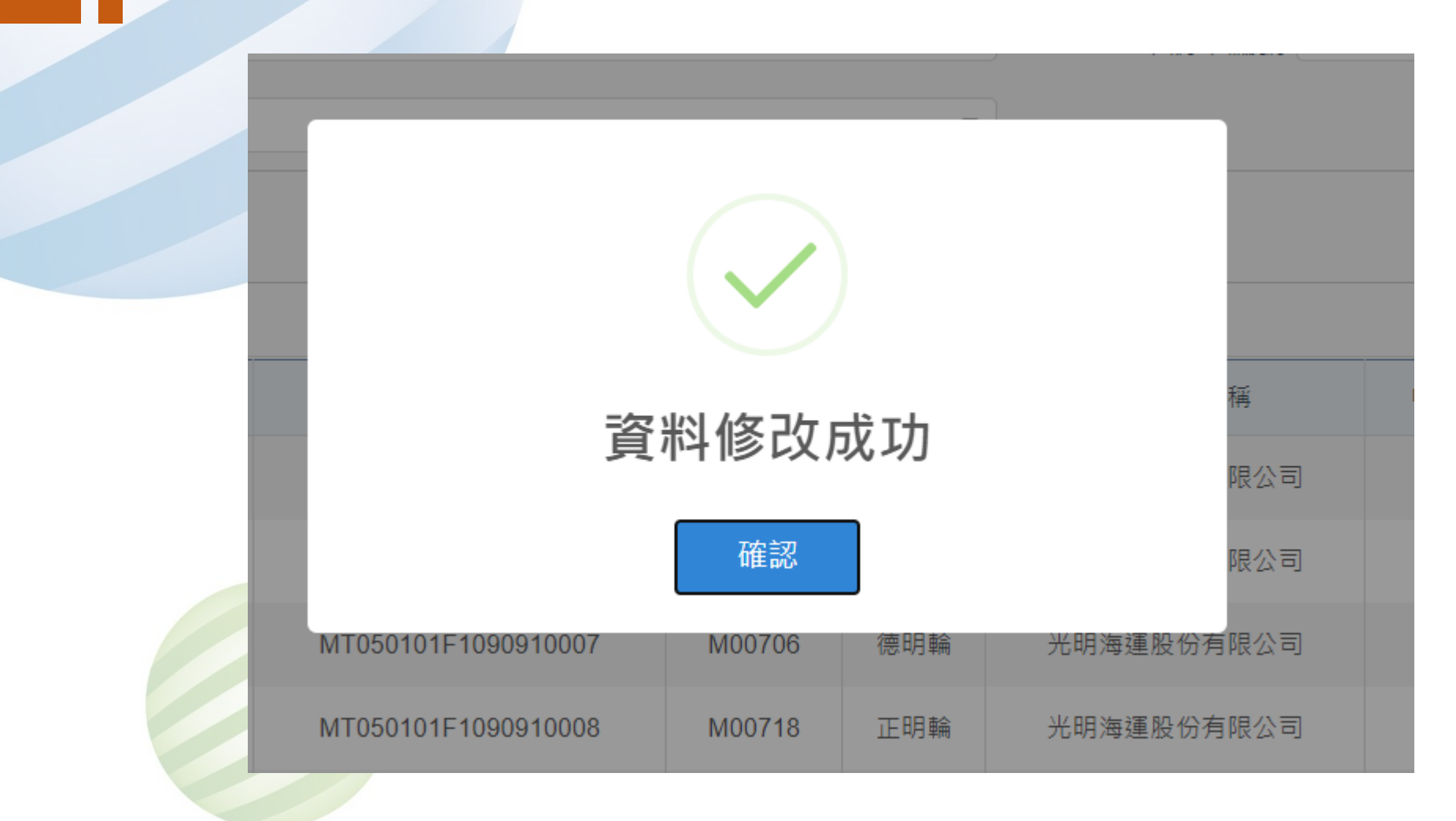

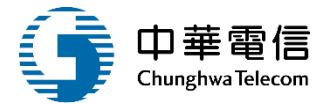

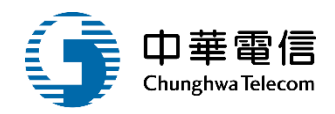

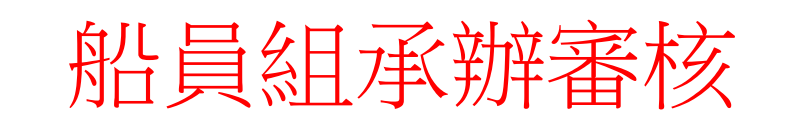

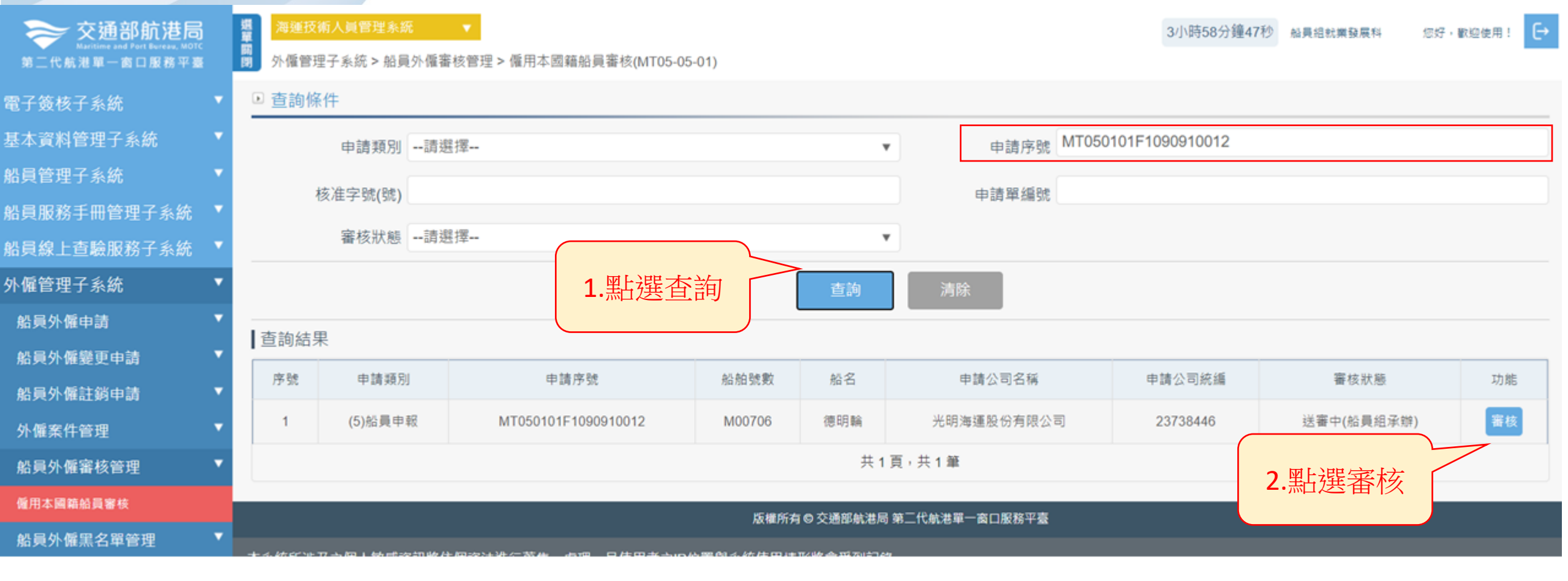

## •船員外僱審核管理/僱用本國籍船員審核 4-3

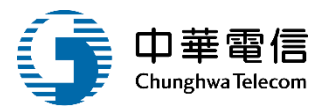

| ● 船員外僱申請 |             |                                       |
|----------|-------------|---------------------------------------|
| 原核准字號    |             | 輸入核准編號以帶出相關資訊(若為104/8/12以前之核准函,請上傳附件) |
| 申請類別     | (5)船員申報 *   |                                       |
| 申請公司名稱   | 光明海運股份有限公司  | 申請公司統編 23                             |
| 申請公司地址   | 臺北市         |                                       |
| 申請公司電話   | 02-         | 申請公司傳真 02                             |
| 申請人員姓名   | 王茜          | 申請人員身分證 F2 6                          |
| 申請人電子郵件  | }kms.com.tw | 申請發文日期 109-09-20                      |

#### \*系統帶入的申請資料中,聯絡資訊如有錯誤,申請人資料請自行修正,公司資料請洽貴公司系統管理人員修正,或洽 MTNet 客服人員詢問。

| ▶ 外僱 ⋿ | 申請船員名單 <mark>僱外船員適</mark> | 任能力查驗 |     |      |        |           |       | ^            |
|--------|---------------------------|-------|-----|------|--------|-----------|-------|--------------|
| 序號     | 手冊字號                      | 身分證字號 | 姓名  | 婚姻狀況 | 地址     | 職別        | finnt | aller a      |
| 1      | 北航字第00 號                  | A12 3 | 張 群 | E    | 台北市文山區 | (84)服務員領斑 |       |              |
| •      |                           |       |     |      |        |           | •     | $\mathbf{v}$ |

#### ▶ 外僱申請附件上傳

| 序號          | 附件名稱           | 檔案名稱 | 必要檢附 | 效期 | 檔案下載 |  |  |  |  |  |  |  |
|-------------|----------------|------|------|----|------|--|--|--|--|--|--|--|
|             | 沒有找到符合的結果      |      |      |    |      |  |  |  |  |  |  |  |
| * 前項受僱之本國籍船 | 沿員須年滿二十歲、品行端正。 |      |      |    |      |  |  |  |  |  |  |  |

#### 簽核歷程

# 4-3 ·船員外僱審核管理/僱用本國籍船員審核

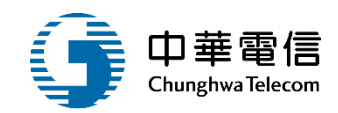

#### \* 系统帶入的申請資料中,聯絡資訊如有錯誤,申請人資料請自行修正,公司資料請洽貴公司系統管理人員修正,或洽 MTNet 客服人員詢問。

| ▣ 外僱 | 申請船員名單 <mark>低外船員適</mark> | 任能力查驗 |    |      |          |           |      |      |           |    |    |        | 4 |
|------|---------------------------|-------|----|------|----------|-----------|------|------|-----------|----|----|--------|---|
| 序號   | 手冊字號                      | 身分證字號 | 姓名 | 熠姆狀況 | 地址       | 職別        | 職務價註 | 領證日期 | 雇用日期      | 事由 | 價註 | 雇用月薪(薪 |   |
| 1    | 北航字篇 2號                   | A126  | 38 | 3    | 台北市文山區興得 | (84)服務員領班 |      | -    | 109-04-30 | -  | -  | 5000   |   |
| •    |                           |       |    |      |          |           |      |      |           |    |    | •      | - |

#### 外僱申請附件上傳

| 序號             | 附件名稱            | 橫案名稱  | 必要檢附                                  | 效期 | 檔案下載 |  |  |  |  |  |  |  |  |  |  |
|----------------|-----------------|-------|---------------------------------------|----|------|--|--|--|--|--|--|--|--|--|--|
|                |                 | 沒有找到? | 符合的結果                                 |    |      |  |  |  |  |  |  |  |  |  |  |
| ・台湾中国ウナ国族が豊富たけ | 27.4.4.9.4.4.7. |       | · · · · · · · · · · · · · · · · · · · |    |      |  |  |  |  |  |  |  |  |  |  |

#### \* 前項受僱之本國籍船員須年滿三十歲、品行端正

#### ▣ 簽核歷程

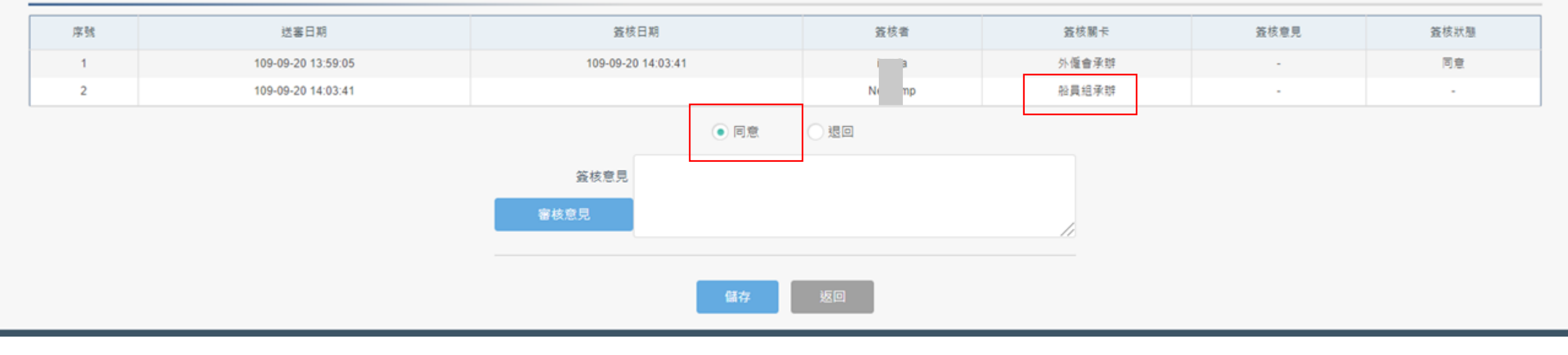

# 4-3 •船員外僱審核管理/僱用本國籍船員審核

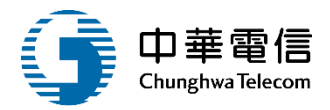

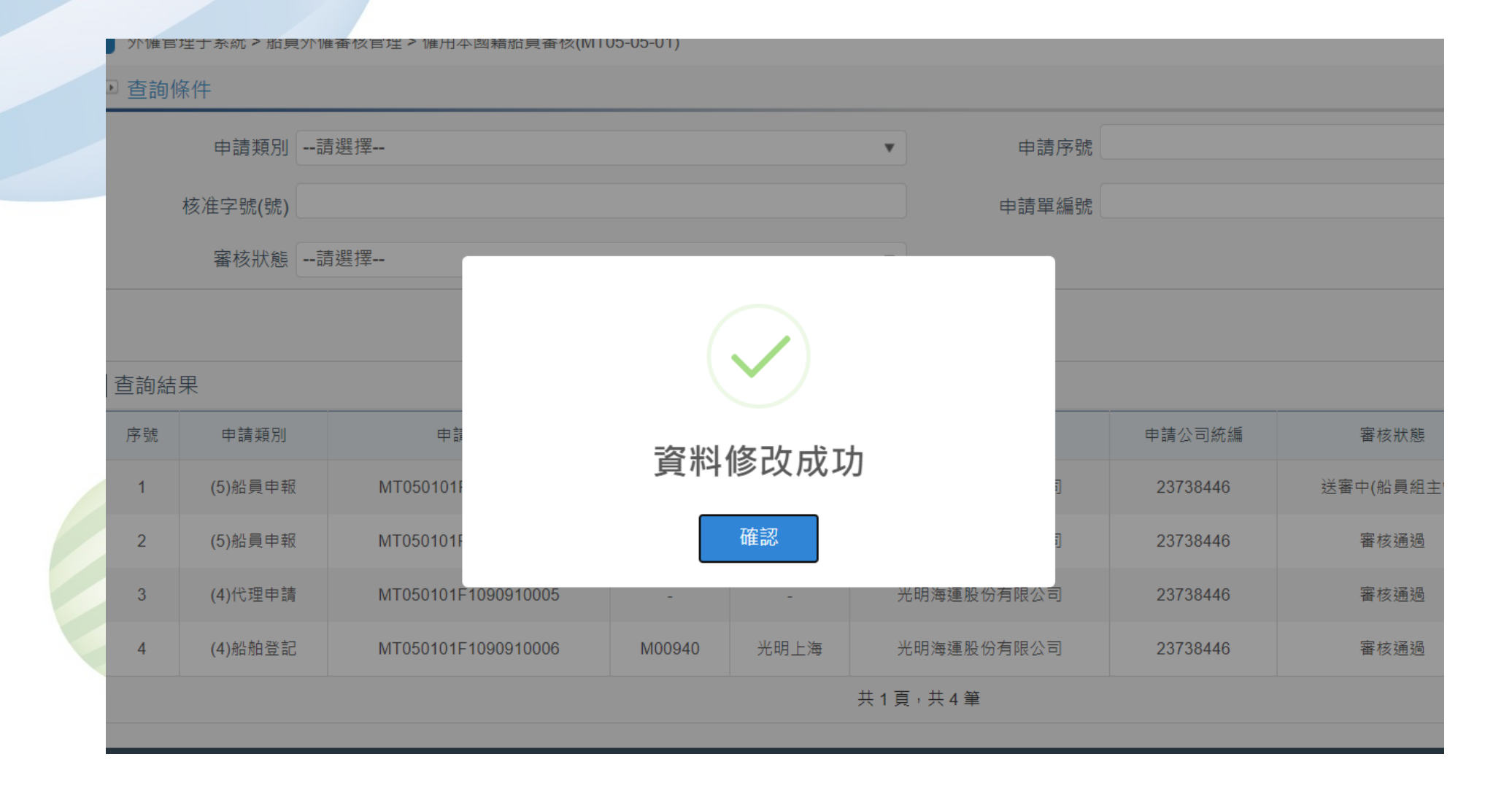

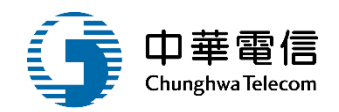

# 船員組主管審核

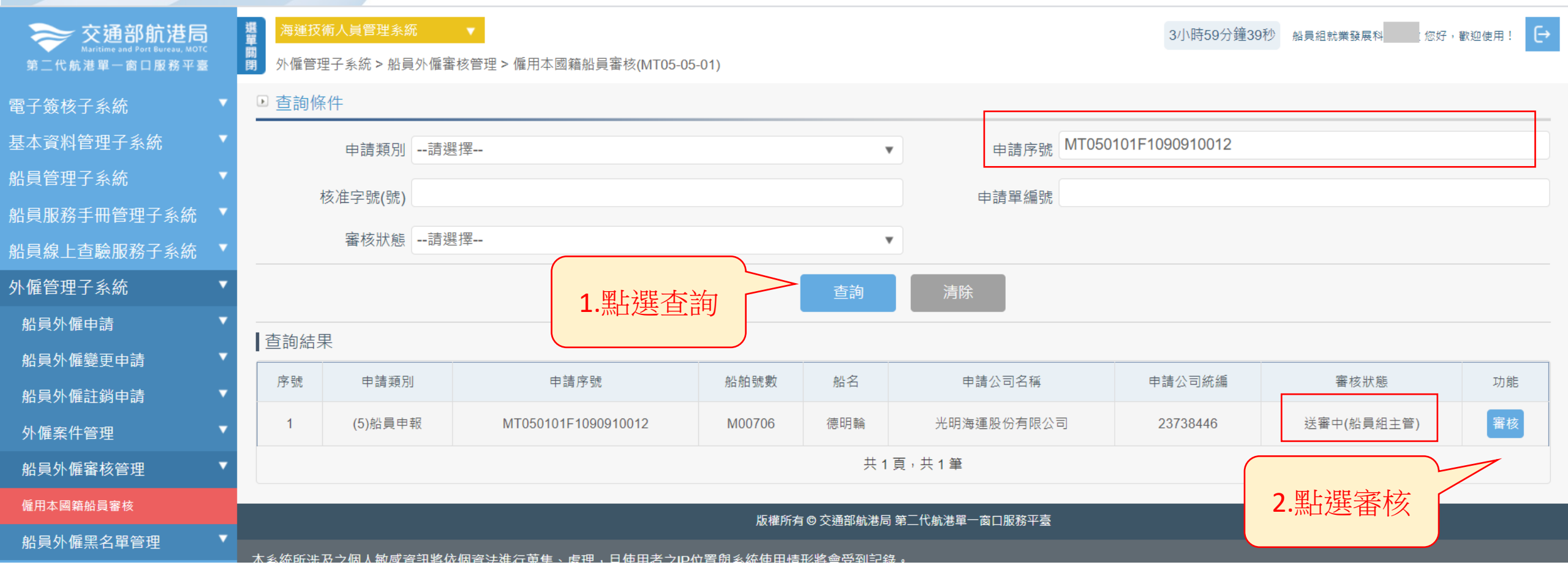

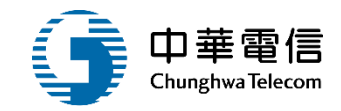

#### ▶ 簽核歷程

| 序號 | 送審日期               |         | 簽核日期              | 簽核者   | 簽核關卡  | 簽核意見 | 簽核狀態 |
|----|--------------------|---------|-------------------|-------|-------|------|------|
| 1  | 109-09-20 13:59:05 | 1       | 09-09-20 14:03:41 | ic a  | 外僱會承辦 | -    | 同意   |
| 2  | 109-09-20 14:03:41 | 1       | 09-09-20 14:10:17 | yk er | 船員組承辦 | -    | 同意   |
| 3  | 109-09-20 14:10:17 |         |                   | Ne np | 船員組主管 | -    | -    |
|    |                    |         | ● 同意              | ②退回   |       |      |      |
|    |                    | 簽核意見    |                   |       |       |      |      |
|    |                    | 審核意見    |                   |       |       |      |      |
|    |                    |         |                   |       |       |      |      |
|    |                    |         | 儲存                | 返回    |       |      |      |
|    |                    | 點 瘘 儲 存 |                   |       |       |      |      |

# 4-3 •船員外僱審核管理/僱用本國籍船員審核

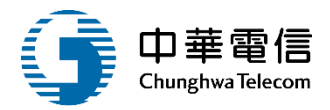

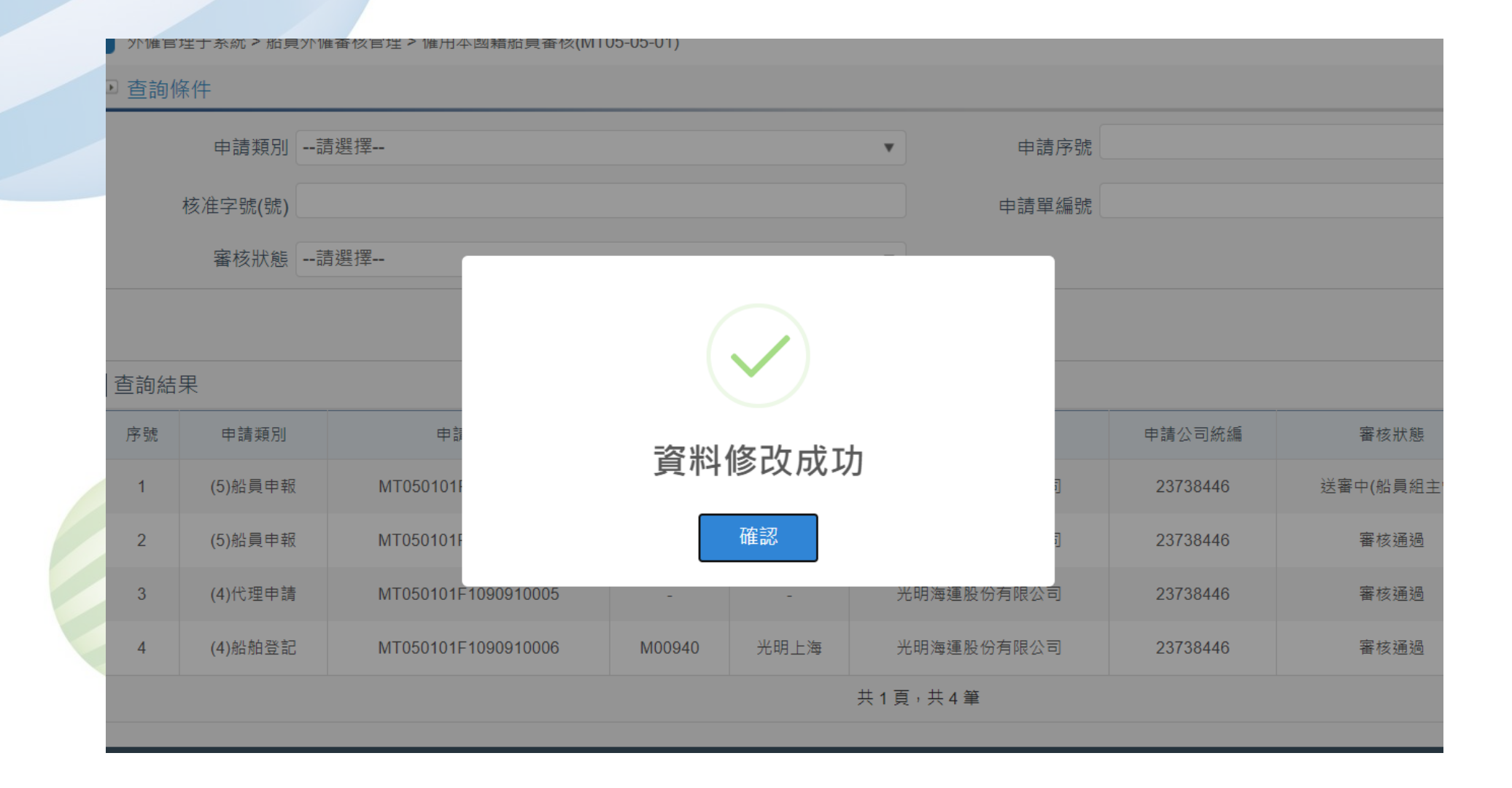

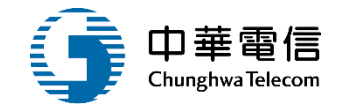

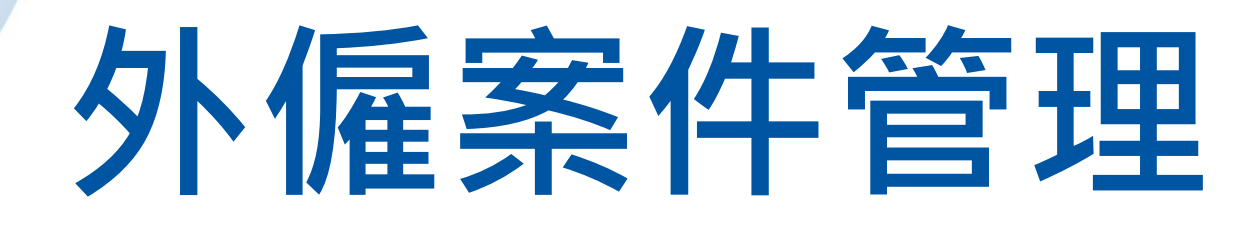

# 1 僱用本國籍船員申請查詢 2 外僱在船在岸人數月報

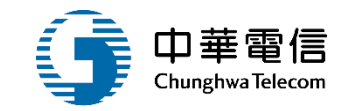

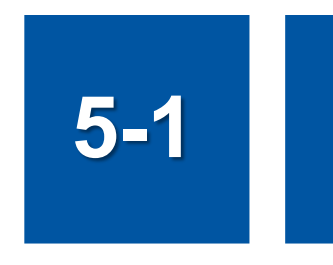

## •外僱案件管理/僱用本國籍船員申請查詢

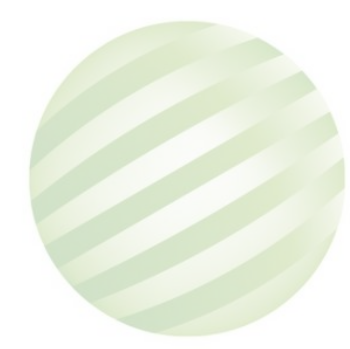

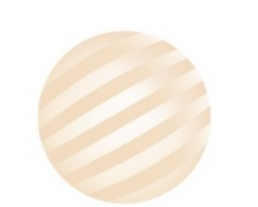

# 5-1 •外僱案件管理/僱用本國籍船員申請查詢

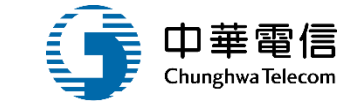

| $\leftrightarrow$ $\rightarrow$ G                         | ≜ m   | t.mtnet.gov.tw/l                              | MT/MT050401/Index       |        |       |            |          |                 | २ 🕁 📮 :             |
|-----------------------------------------------------------|-------|-----------------------------------------------|-------------------------|--------|-------|------------|----------|-----------------|---------------------|
| 交通部航港局<br>Maritime and Part Bureau, MOTC<br>第二代航港單一窗口服務平臺 | 選 澤   | <mark>連技術人員管理系統   ▼</mark><br>霍管理子系統>外僱案件管理>係 | 雇用本國籍船員申請查詢(MT05-04-01) |        |       |            |          | 3小時59分鐘21秒 光明海道 | 皇股份有限公司: 您好,歡迎使用! ⊖ |
| <b>『</b> 子簧核子系統                                           | ▼ • 查 | 詢條件                                           |                         |        |       |            |          |                 |                     |
| 員管理子系統                                                    | •     | 申請類別 (5)                                      | )船員申報                   |        |       | ▼ 申請序號     |          |                 |                     |
| 員線上查驗服務子系統                                                | •     |                                               |                         |        |       |            |          |                 |                     |
| 僱管理子系統                                                    | •     | 核准字號(號)                                       |                         |        |       | 甲請單編號      |          |                 |                     |
| 船員外僱申請                                                    | •     | 申請發文日期 (起)                                    |                         |        |       | 申請發文日期 (迄) |          |                 |                     |
| 船員外僱變更申請                                                  | •     | 核准日期                                          |                         |        |       |            |          |                 |                     |
| 船員外僱註銷申請                                                  | •     | 机农中、                                          |                         |        |       | 山々だい       |          |                 |                     |
| 外僱案件管理                                                    | •     | <sup>插-</sup> 在(中)                            |                         |        |       | 船石(央)      |          |                 |                     |
| 僱用本國籍船員申請查詢                                               |       | 船員姓名                                          |                         |        |       | 船東名稱       |          |                 |                     |
| 外僱在船在岸人數月報                                                |       | 申請公司統編                                        |                         |        |       | 船舶號數       |          |                 |                     |
| 外管理子系統                                                    | •     | 申請公司名稱                                        |                         |        |       | 審核狀態       | 請選擇      |                 | ¥                   |
|                                                           |       |                                               | 1 9                     | 上遐本沟   |       | <b>直詢</b>  |          |                 |                     |
|                                                           | 查詢    | 結果                                            | 上。赤                     | 自送旦可   |       |            |          |                 |                     |
|                                                           | 序     | 號 申請類別                                        | 申請序號                    |        | 船名    | 申請公司名稱     | 申請公司約    |                 | 功能                  |
|                                                           |       | 1 (5)船員申報                                     | MT050101F1090910011     | M00706 | 德明輪   | 光明海運股份有限公司 | 2373844  | · 盐 速 版 优       | ◎ 檢視                |
|                                                           | :     | 2 (5)船員申報                                     | MT050101F1090910012     | M00706 | 德明輪   | 光明海運股份有限公司 | 2373844  | 以編輯 )           | ◎ 檢視                |
|                                                           | :     | 3 (5)船員申報                                     | MT050101F1090910007     | M00706 | 德明輪   | 光明海運股份有限公司 | 23738446 | 塞核中(外僱會承辦)      | ◎ 檢視                |
|                                                           |       | 4 (5)船員申報                                     | MT050101F1090910001     | M00718 | 正明輪   | 光明海運股份有限公司 | 23738446 | 塞核退回            | 編輯                  |
|                                                           |       | 5 (5)船員申報                                     | MT050101F1090810001     | M00722 | 光明玉山輪 | 光明海運股份有限公司 | 23738446 | 塞核退回            | 編輯                  |
|                                                           |       | 6 (5)船員申報                                     | H20200814001            | M01229 | 長聚輪   | 長榮海運股份有限公司 | 11337775 | 塞核通過            | ◎ 檢視                |

# 5-1 •外僱案件管理/僱用本國籍船員申請查詢

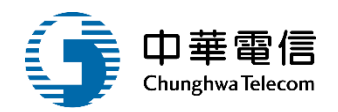

外優管理子系統>外優震件管理>優用本國籍俗員申請查到(MT05-04-01)

| 員外僅申請查詢                                               |                                                                                                    |                                  |                                                              |                   |                              |                                        |                                              |                                          |                         |                   |             |                                    | 榆               | 初   |            |       |
|-------------------------------------------------------|----------------------------------------------------------------------------------------------------|----------------------------------|--------------------------------------------------------------|-------------------|------------------------------|----------------------------------------|----------------------------------------------|------------------------------------------|-------------------------|-------------------|-------------|------------------------------------|-----------------|-----|------------|-------|
| 申請類別(                                                 | (5)船員申報                                                                                                    |                                  |                                                              |                   |                              | ¥                                      |                                              |                                          |                         |                   |             |                                    |                 | 1/4 | •          |       |
| 申請序號                                                  | H20200813001                                                                                                    |                                  |                                                              |                   |                              |                                        | 核准字號(號)                                      |                                          |                         |                   |             |                                    |                 |     |            |       |
| 申請公司名稱                                                | 吉順船務代理股份                                                                                                    | 明瞭公司                             |                                                              |                   |                              |                                        | 申請公司統編                                       | 6513996                                  |                         |                   |             |                                    |                 |     |            |       |
| 申請公司地址                                                | 台北市                                                                                                    |                                  |                                                              |                   |                              |                                        |                                              |                                          |                         |                   |             |                                    |                 |     |            |       |
| 申請公司電話                                                | 022                                                                                                    |                                  |                                                              |                   |                              |                                        | 申請公司傳真                                       | 022                                      |                         |                   |             |                                    |                 |     |            |       |
| ● 外國雇傭人基本資料                                           | 4                                                                                                    |                                  |                                                              |                   |                              |                                        |                                              |                                          |                         |                   |             |                                    |                 |     |            |       |
| 外商公司                                                  | ]編號 M221417                                                                                                    |                                  |                                                              |                   |                              |                                        |                                              |                                          |                         |                   |             |                                    |                 |     |            |       |
|                                                       |                                                                                                    |                                  |                                                              |                   |                              |                                        |                                              |                                          |                         |                   |             |                                    |                 |     |            |       |
| 公司名稱                                                  | 稱(中) 新長鑫香                                                                                                    | 持限公司                             |                                                              |                   |                              |                                        |                                              |                                          |                         |                   |             |                                    |                 |     |            |       |
| 公司名和公司名和                                              | 稱(中) 新長鑫香<br>• <b>東信号</b> 人的中国<br>• <b>永信号</b> 人的中国                                                                                                    | 持有限公司<br>資料中 · 動培資民間<br>名單       | 申推辞·申请人说和词                                                   | ▲行修道→)            | 公司資料預当到                      | 12日本統軍權人員保護(統)                         | 这 MTNet 客型人員的間                               | 1                                        |                         |                   |             |                                    |                 |     |            |       |
| 公司名和<br>公司名<br>                                       | 稱(中) 新長鑫香<br>◆ <u>東</u> 然帶人的中日<br>≪ 外慢中請松調<br>「非核 雪素下                                                                                                    | 8有限公司<br>2014年 - 御后資訊成<br>名章<br> | ▶读録、申魏人資料調<br>身分数平数                                          | 自行修道 · :<br>取名    | anter a                      | 12日本統軍藩人員保正・統1<br>地址                   | 当 MTNet 客型人員的間<br>批別                         | 1. 11 11 11 11 11 11 11 11 11 11 11 11 1 | 维登日期                    | 服用日料              | <b>\$</b> 0 | <b>R</b> E                         | F X             |     |            |       |
| 公司名和<br>公司名<br>船舶基本資料                                 | 释(中) 新長鑫香<br>* 系统带人的中国<br>※ 外播中講絵構<br>「非推 雪素下」<br>1 雪素下                                                                                                    | 8月限公司<br>2月14年 - 製造資訊の<br>名章<br> | 申推師・申請人資料調<br>●分型平数<br>R 81010:                              | 自行修正。<br>198<br>王 | asers<br>S 192               | ND町本鉄管理人員印正・成3<br>地址<br>用油中CR3         | 这 MTNet 客型人員挑帮<br>批別<br>(11)新指表              | 10.15 M II                               | 425N                    | 雇用日期<br>109-08-13 | 事章<br>(1)上初 | 用社                                 | F 2             |     |            |       |
| 公司名和<br>公司名<br><u>船舶基本資料</u><br>船f                    | 第(中)新長鑫香 第(中)新長鑫香 第4、第二人的中国 第二人的中国 第二人的 第二人的 第二人的 第二人的 第二人的 第二人的 第二人的 第二人的 第二人的 第二人的 第二人的 第二人的 第二人的 第二人的 第二人的 第二人的 第二人的 第二人的 第二人的 第二人的 第二人的 第二人的 第二人的 第二人的 第二人的 第二人的 第二人的 第二人的 第二人的 第二人的 第二人的 第二人的 第二人的 第二人的 第                |                                  | 考验期 · 申請人資料調                                                 | 自行修正・1<br>内名<br>王 | aser<br>S                    | ND商本統領導入員録回く成3<br>地址<br>実践市で式3         | 这 MTNet 客型人員的帮<br>批別<br>(11)新指表              | 推动编程                                     | 爆發已終                    | 難用日和<br>109-08-13 | 事面<br>(1)上部 | <b>#</b> 12                        | Frg<br>120000   |     |            |       |
| 公司名和<br>公司名<br><u>船舶基本資料</u><br>船/<br>船               | 第(中)新長鑫香 第(中)新長鑫香 ● 未代号人的中国 ● 外援申請給算 ● 外援申請給算 ● 外援申請附指 ● 外援申請附指                                                                                                    |                                  | 料理語・申請人資料語<br>身分型学校<br>を 810102                              | 自行修正・?<br>内名<br>王 | aser<br>S                    | 12日本統領導入員修正・成3<br>地址<br>現法市で式3<br>仮定名編 | 这 MTNet 客型人員的帮<br>批判<br>(11)新指表              | 1.<br>10.10.10.10<br>                    | 爆發已終<br>-<br>要编时        | 難用日和<br>109-08-13 | 事面<br>(1)上帝 | 集社                                 | #F.g.<br>120000 |     | 4g7g       |       |
| 公司名和<br>公司名<br><u>船舶基本資料</u><br>船<br>船<br>船           | 第(中)新長鑫香 条成零人的中間 外像中請松調 年秋 (第五下) 1 (第五下) 3 分像申請附相 第3 第3 • 影演受賞之本書                                                                                                    |                                  | 申請録・申請人資料調<br>単分数字数<br>を 81010<br>約件名集                       | 8092 · 1          | 2 <b>司資料預</b> 出<br>項目的名<br>日 | NUT<br>地址<br>電磁市C次目<br>構成名称            | 造 MTNet 客型人員挑開<br>進制<br>(11)耕指長<br>注用批批符合的结果 | 1839 M E                                 | <b>信政日期</b><br><br>要加71 | 筆用日和<br>109-08-13 | 事面<br>(1)上部 | <u>集臣</u><br>立 朝                   | FIX<br>120000   |     | 9278       |       |
| 公司名和<br>公司名<br>) <u>船舶基本資料</u><br>船/<br>船<br>船<br>船舶國 | 第(中)新長鑫香 新長鑫香 新長鑫香 予備申請給計 第備申請給計 第備申請給計 第備申請給計 第備申請納計 第備申請納計 第期受貨之本計 ● 要核整理                                                                                                    |                                  | 再建築・申録人資料調<br>単分型学数<br>を 81010<br>防作名味<br>・ 品行講正・            | 自行修正・1<br>25<br>3 |                              | NU間本統管理人員修正・統3<br>地址<br>東建市C次3<br>東京名明 | 2 MTNet 客型人員挑開<br>進制<br>(11)耕換長<br>注用玩到符合的结果 | 12 13 12 1<br>1<br>1                     | <b>信政日期</b><br><br>要加河  | 肇用日和<br>109-08-13 | 事章<br>(1)上帝 | <b>集社</b>                          | FI X            |     | 9278       |       |
| 公司名和<br>公司名                                           | 第(中)新長鑫香 第長鑫香 第大学校会社 第大学校会社 第二人会社 第二人会社 第二人会社 第二人会社 第二人会社 第二人会社 第二人会社 第二人会社 第二人会社 第二人会社 第二人会社 第二人会社 第二人会社 第二人会社 第二人会社 第二人会社 第二人会社 第二人会社 第二人会社 第二人会社 第二人会社 第二人会社 第二人会社 第二人会社 第二人会社 第二人会社 第二人会社 第二人会社 第二人会社 第二人会社 第二人会社 第二人会社 第二人会社 第二人会社 第二人会社 第二人会社 第二人会社 |                                  | 株成語・申請人資料語<br>単分型学校<br>を 81610C<br>対体名域<br>・ 品行論正・<br>(広事日校) | 80 W Z + 1        |                              | N2司本統領導入員修正・成3<br>地址<br>現論市C次3<br>項面名稱 | 2 MTNet 客型人員挑開<br>進利<br>(11)時指長<br>注用社到行会的结果 | 1835 M E                                 | (建建日期<br>               | 雅用日和<br>109-08-13 | 事面<br>(1)上部 | <b>第</b> 社<br>1<br>22<br>初<br>五代専夫 | FI 22           |     | 9272<br>57 | Lot M |

# 5-1 ·外僱案件管理/僱用本國籍船員申請查詢

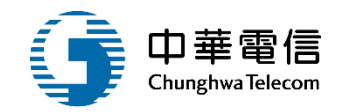

▣ 簽核歷程

| 序號                  | 送塞日期 | 蓋核日期 | 蓋核日期 蓋核者 |  | 簽核意見 | 蓋核狀態 |  |  |  |  |
|---------------------|------|------|----------|--|------|------|--|--|--|--|
| 沒有找到符合的結果           |      |      |          |  |      |      |  |  |  |  |
| 列印許可函 列印許可函(英文版) 返回 |      |      |          |  |      |      |  |  |  |  |

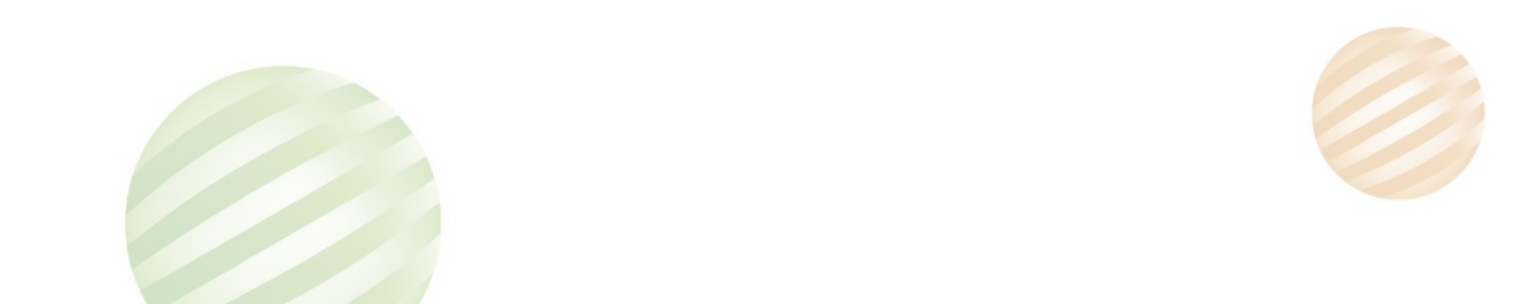

# 5-1 ·外僱案件管理/僱用本國籍船員申請查詢

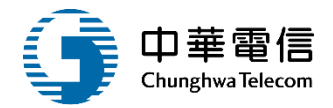

交通部航港局 外僱許可函

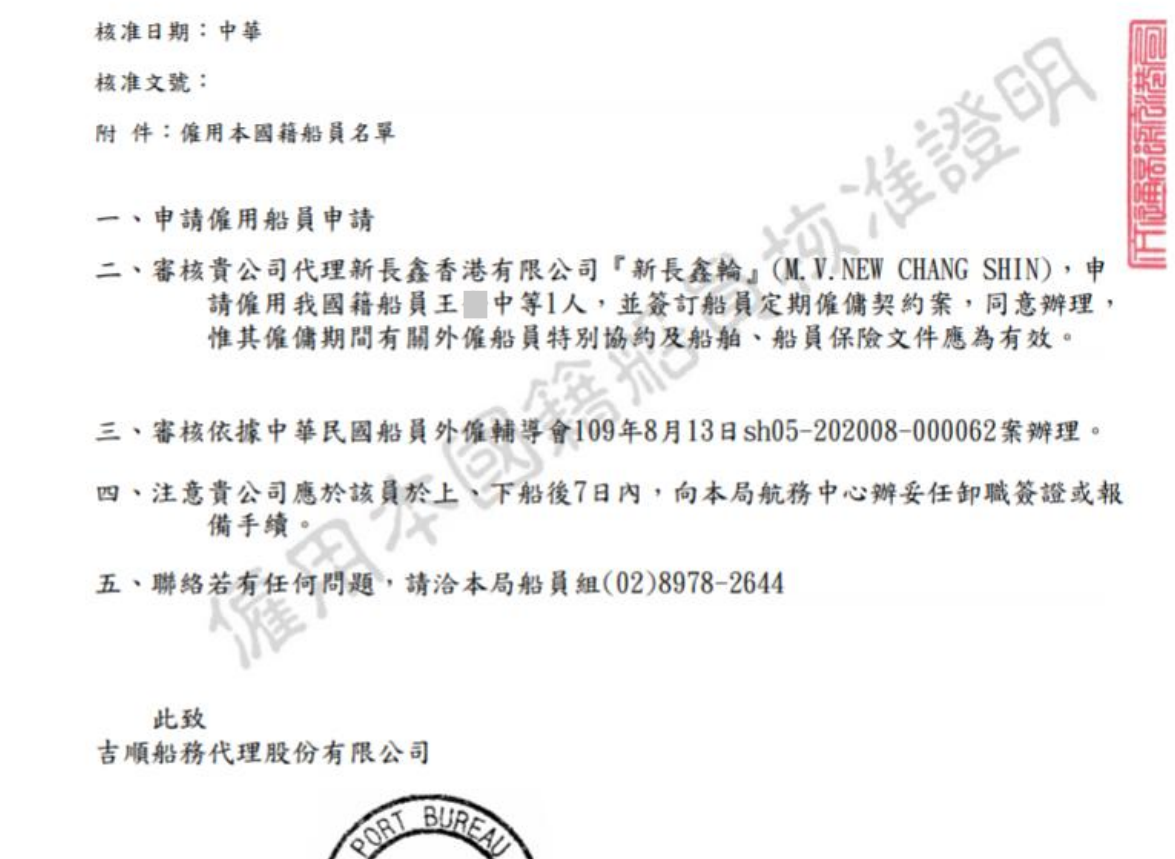

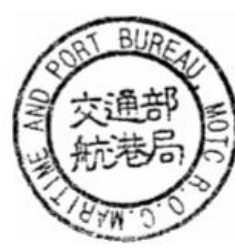

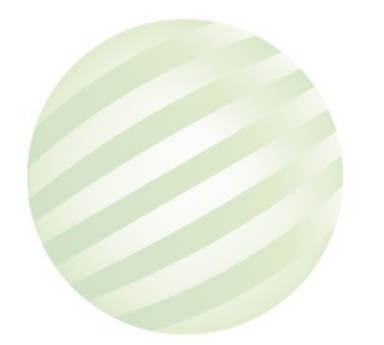

# 5-1 ·外僱案件管理/僱用本國籍船員申請查詢

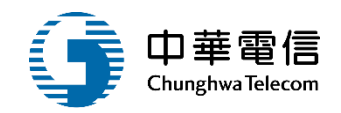

## 編輯資料可做修改後再送審 (本功能主要由電子簽核功能開啟)

#### 

| 序弦 | Rite | R5:14           | 手冊字號             | 身分證字號 | 姓名   | 燈掘状況 | 地址     | 職用             | 能积保註  | 领政日期 | 雕用日期      | 事由   | 佩臣 | 用资  |
|----|------|-----------------|------------------|-------|------|------|--------|----------------|-------|------|-----------|------|----|-----|
| 1  | 制林   | <b>福度</b><br>下数 | 北航宇第001          | C12   | ¥ 11 | в.•  | 基隆市中正订 | (01)船長 ·<br>航長 | RE .  |      | 109-09-08 | -1.* |    | 666 |
| 2  | Bitt | 58              | 1+ # 2 #1001 020 | 020   | ± Ŧ  | * *  | 新竹市東高川 | (02)大副 *       | 853 v |      | 109-09-08 | -1 * |    | 888 |
|    |      | P #5            |                  |       |      |      |        | 大影             |       |      |           |      |    |     |

#### ◎ 外價申請附件上傳

| 序號        | 附件名稱 | 橫案名稱 | 附件 | 必要検知 | 效期 | 已上傳標案 |  |  |  |
|-----------|------|------|----|------|----|-------|--|--|--|
| 没有找到符合的结果 |      |      |    |      |    |       |  |  |  |

#### \* 前項受懂之本面麵船員須年滿二十處、品行時正。

| 皮歷程 |                    |                                 |     |             |          |      |
|-----|--------------------|---------------------------------|-----|-------------|----------|------|
| 序號  | 送客日期               | 蓋核日期                            | 蓋核者 | <b>液核關卡</b> | 荔枝意見     | 蓋核狀態 |
| 1   | 109-09-07 15:35:44 | 109-09-07 15:50 <mark>54</mark> |     | 外獲會承担       | 0907test | 透田   |

# 5-1 •外僱案件管理/僱用本國籍船員申請查詢

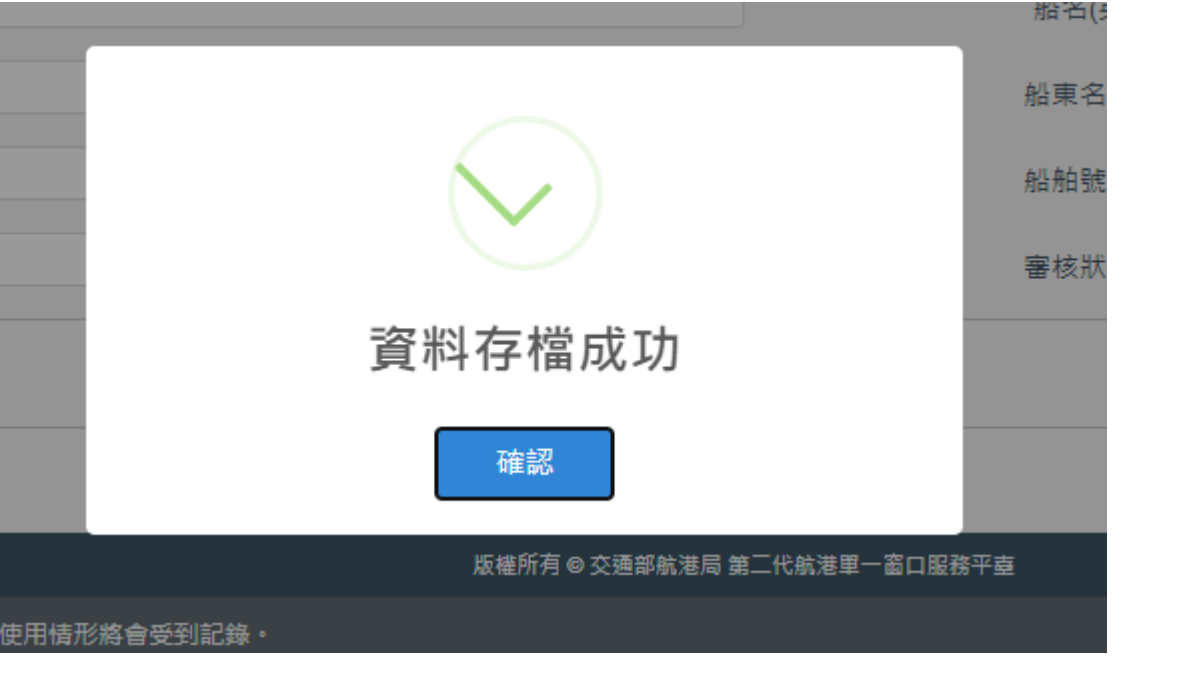

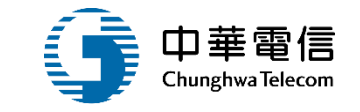

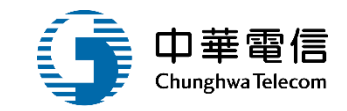

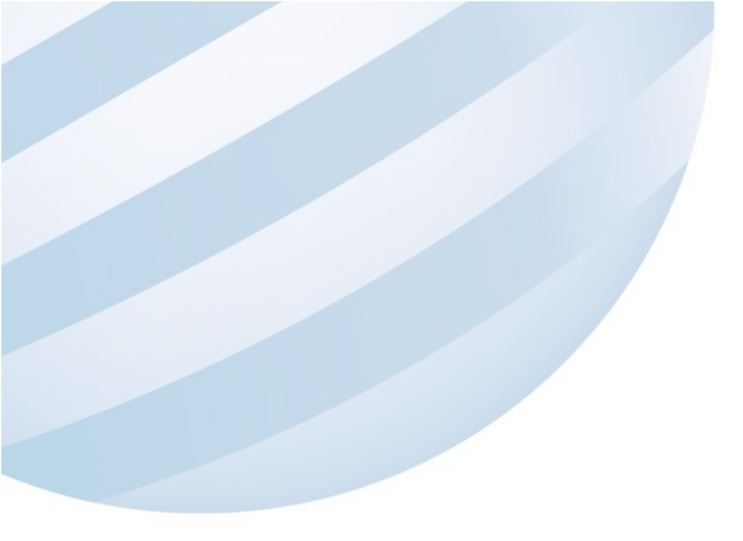

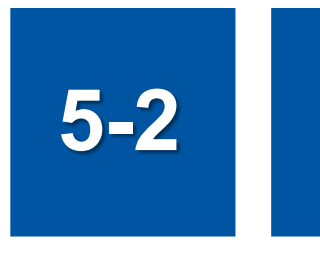

# •外僱案件管理/外僱在船在岸人數月報

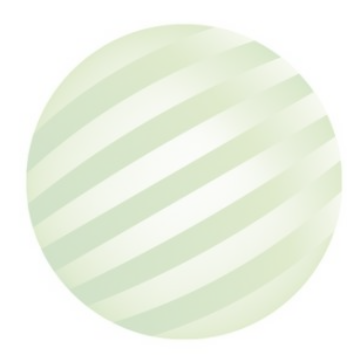

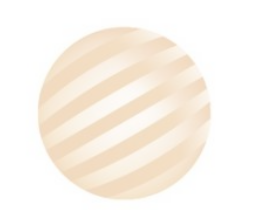

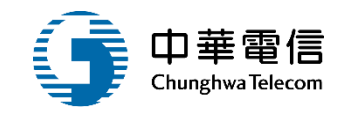

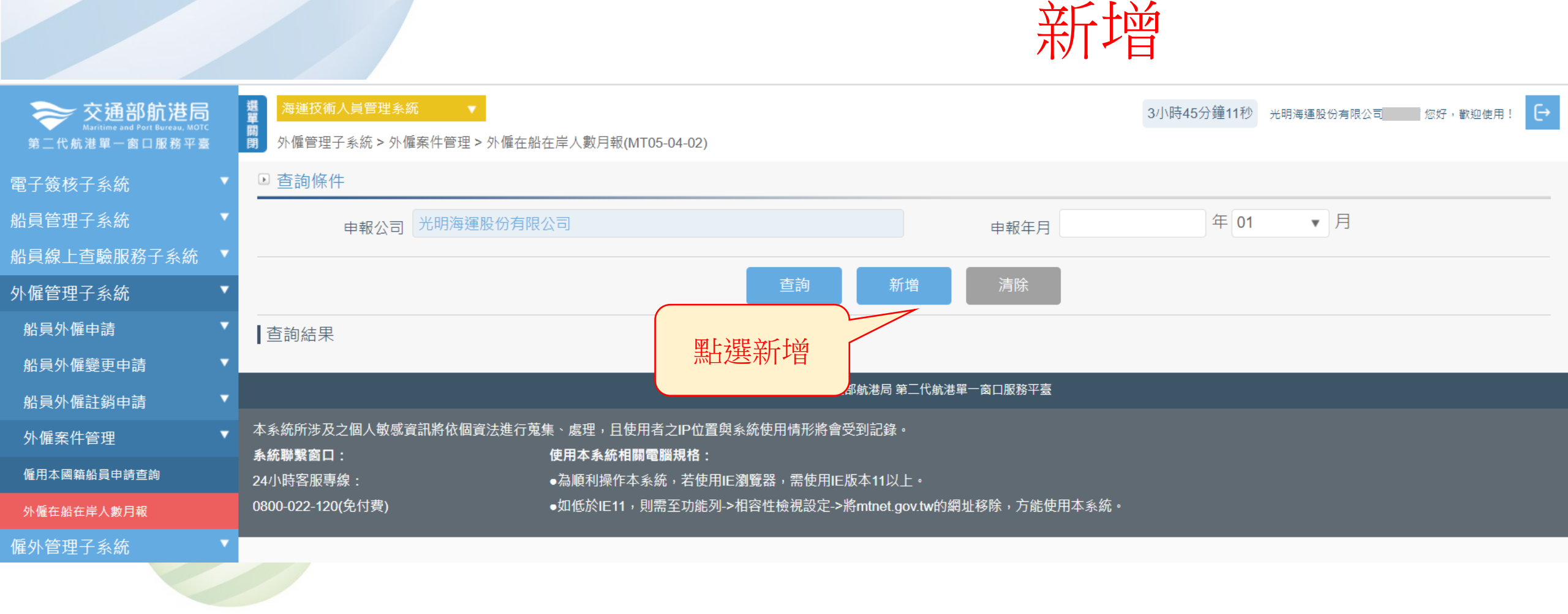

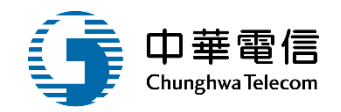

| <b>交通部航港局</b><br>Maritime and Port Bureau, MOTC<br>第二代航港單一窗口服務平臺 | 選算     海運技術人員管理系統     ▼       例     外僱管理子系統 > 外僱案件管理 > | 外僱在船在岸人數月報(MT05-04-02)          |                     |                       | 3小時43分鐘52秒 | 光明海運股份有限公司 | 您好,歡迎使用! | € |
|------------------------------------------------------------------|--------------------------------------------------------|---------------------------------|---------------------|-----------------------|------------|------------|----------|---|
| 電子簽核子系統    ▼                                                     | ▶ 外僱在船在岸人數月報                                           |                                 |                     |                       |            |            |          |   |
| 船員管理子系統                                                          | * 申報公司 光明海運服                                           | 设份有限公司                          |                     | ★ 申報年月 109            | 年 08       | ▼月         |          |   |
| 船員線上查驗服務子系統 ▼                                                    | <sub>申報日期</sub> 109-08-12                              |                                 |                     | 船舶數 152               |            |            |          |   |
| 外僱管理子系統    ▼                                                     |                                                        |                                 |                     |                       |            |            |          |   |
| 船員外僱申請    ▼                                                      | 異動人員                                                   |                                 |                     | 異動日期                  |            |            |          |   |
| 船員外僱變更申請    ▼                                                    |                                                        |                                 | 儲存                  | 返回                    |            |            |          |   |
| 船員外僱註銷申請    ▼                                                    |                                                        | 點選儲存                            |                     | _                     |            |            |          |   |
| 外僱案件管理    ▼                                                      |                                                        |                                 | 版權所有 © 交通部航港局 第二    | 二代航港單一窗口服務平臺          |            |            |          |   |
| 僱用本國籍船員申請查詢                                                      | 本系統所涉及之個人敏感資訊將依個資                                      | 去進行蒐集、處理,且使用者之IP位置與﹔            | 系統使用情形將會受到記錄。       |                       |            |            |          |   |
| 外僱在船在岸人數月報                                                       | <b>系統聯繫窗口:</b><br>──────────────────────────────────── | 使用本系統相關電腦規格:<br>●為順利操作本系統,若使用IF | 瀏覽器,需使用IF版本11以上     |                       |            |            |          |   |
| 僱外管理子系統    ▼                                                     | 0800-022-120(免付費)                                      | ●如低於IE11,則需至功能列->               | 相容性檢視設定->將mtnet.gov | <br>ztw的網址移除,方能使用本系統。 |            |            |          |   |

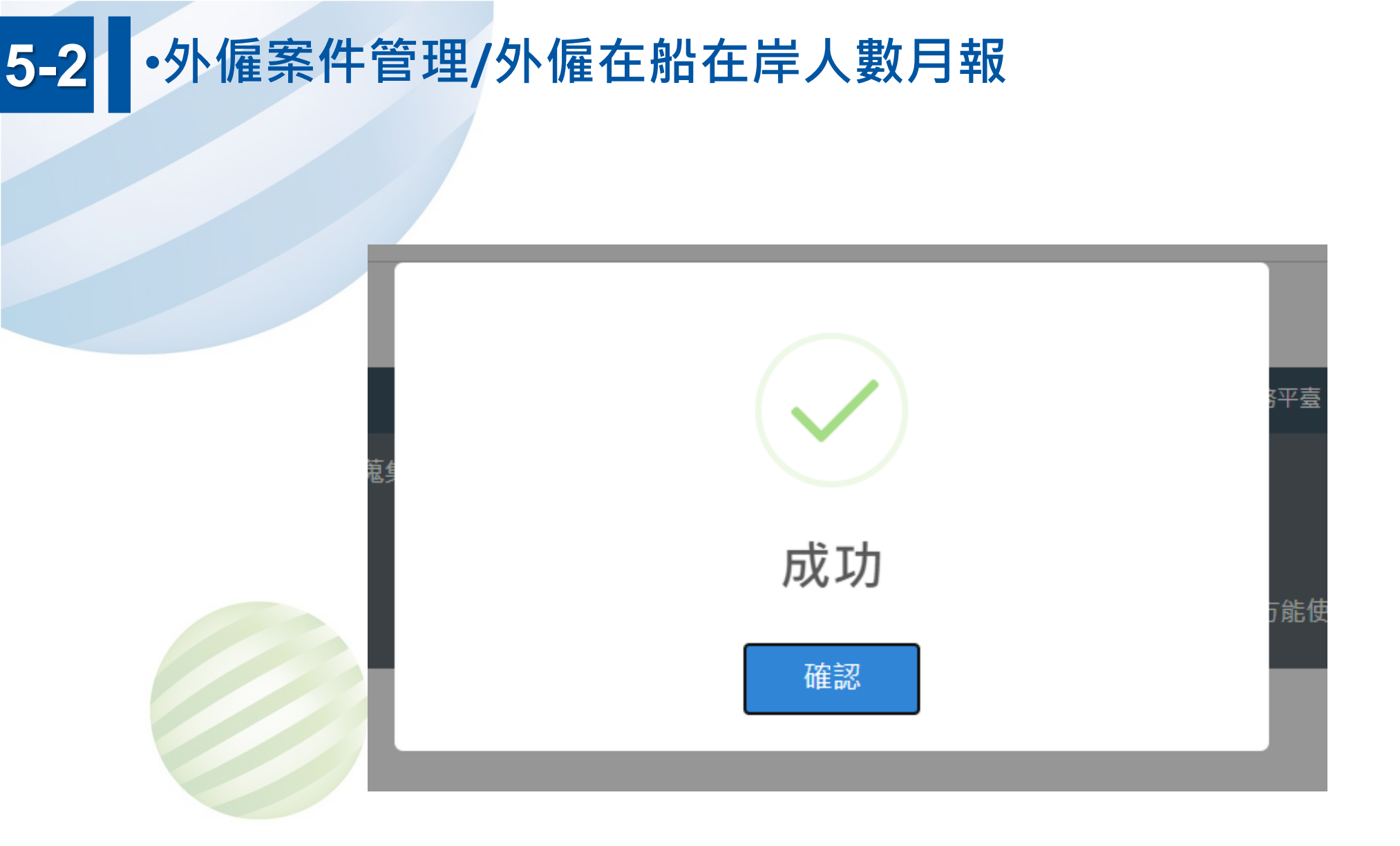

中華電信 Chunghwa Telecom

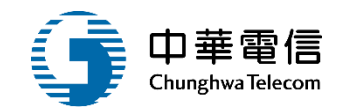

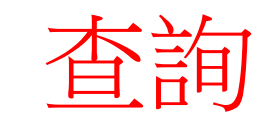

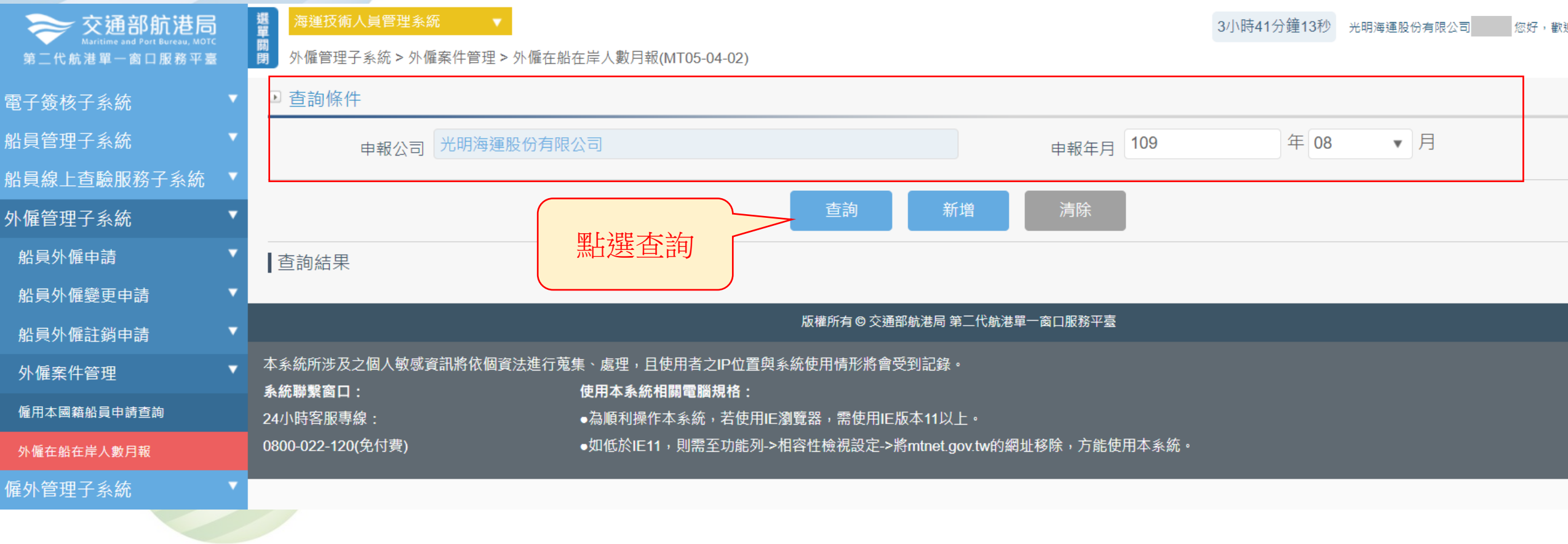
外僱管理子系統 > 外僱案件管理 > 外僱在船在岸人數月報(MT05-04-02)

## ● 查詢條件 申報公司 光明海運股份有限公司 申報年月 109 年 08 ▼ 月 直詢 新増 清除

■查詢結果

閕

| 序號      | 申報公司                 | 申報年月 🔶 | 申報日期      | 船舶數    ◆ | 異動人員  | 異動日期      | 功能   |  |
|---------|----------------------|--------|-----------|----------|-------|-----------|------|--|
| 1       | (23738446)光明海運股份有限公司 | 10908  | 109-08-12 | 152      | cu )2 | 109-09-21 | 清單修改 |  |
| 共1頁,共1筆 |                      |        |           |          |       |           |      |  |
| 修改 —    |                      |        |           |          |       |           |      |  |

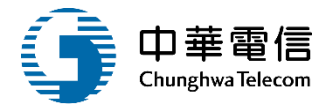

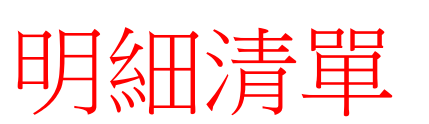

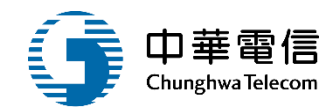

#### 購 外僱管理子系統 > 外僱案件管理 > 外僱在船在岸人數月報(MT05-04-02)

▶ 外僱在船在岸人數月報明細清單

| 公司統編 | Ĩ 23  |          | 申報公司   | <b>申報公司</b> 光明海運股份有限公司 |        |  |  |
|------|-------|----------|--------|------------------------|--------|--|--|
| 申報年月 | 109   | 年 08 ▼ 月 | 船拍自動   | 數 152                  |        |  |  |
| 序號   | 職稱    | 在船人數_女   | 儲備人數_女 | 在船人數_男                 | 儲備人數_男 |  |  |
| 1    | 船長    | 3        | 2      | 1                      | 0      |  |  |
| 2    | 大副    | 12       | 12     | 0                      | 0      |  |  |
| 3    |       | 12       | 12     | 0                      | 0      |  |  |
| 4    | 三副    | 0        | 12     | 0                      | 0      |  |  |
| 5    | 航海實習生 | 24       | 12     | 12                     | 0      |  |  |
| 6    | 府它工   | 0        | 0      | 0                      | 0      |  |  |
| 7    | 水手長   | 0        | 0      | 0                      | 0      |  |  |
| 8    | 副水手長  | 0        | 0      | 0                      | 0      |  |  |
| 9    | 木匠    | 0        | 0      | 0                      | 0      |  |  |
| 10   | 幹練水手  | 0        | 0      | 0                      | 0      |  |  |
| 11   | 水手    | 12       | 9      | 3                      | 0      |  |  |
| 12   | 報務主任  | 2        | 1      | 1                      | 0      |  |  |
| 13   | 報務員   | 0        | 0      | 0                      | 0      |  |  |
| 14   | 報習生   | 0        | 0      | 0                      | 0      |  |  |
| 15   | 輪機長   | 0        | 0      | 0                      | 0      |  |  |

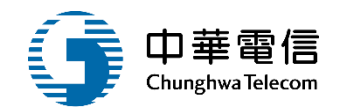

| 34 | 生火    | 0    | 0    | 0 | 0 |
|----|-------|------|------|---|---|
| 35 | 事務長   | 0    | 0    | 0 | 0 |
| 36 | 事務員   | 0    | 0    | 0 | 0 |
| 37 | 理貨員   | 0    | 0    | 0 | 0 |
| 38 | 餐勤長   | 0    | 0    | 0 | 0 |
| 39 | 廚工    | 0    | 0    | 0 | 0 |
| 40 | 服務員領班 | 0    | 0    | 0 | 0 |
| 41 | 服務生   | 0    | 0    | 0 | 0 |
| 42 | 洗衣工   | 0    | 0    | 0 | 0 |
| 43 | 醫生    | 0    | 0    | 0 | 0 |
| 44 | 護士    | 0    | 0    | 0 | 0 |
| 45 | 護理員   | 0    | 0    | 0 | 0 |
| 46 | 通用長   | 0    | 0    | 0 | 0 |
| 47 | 副通用長  | 0    | 0    | 0 | 0 |
| 48 | 通用員   | 0    | 0    | 0 | 0 |
| 49 | 副通用員  | 0    | 0    | 0 | 0 |
|    |       | 點選儲存 | 儲存返回 |   |   |

外僱管理子系統 > 外僱案件管理 > 外僱在船在岸人數月報(MT05-04-02)

▶ 外僱在船在岸人數月報

開閉

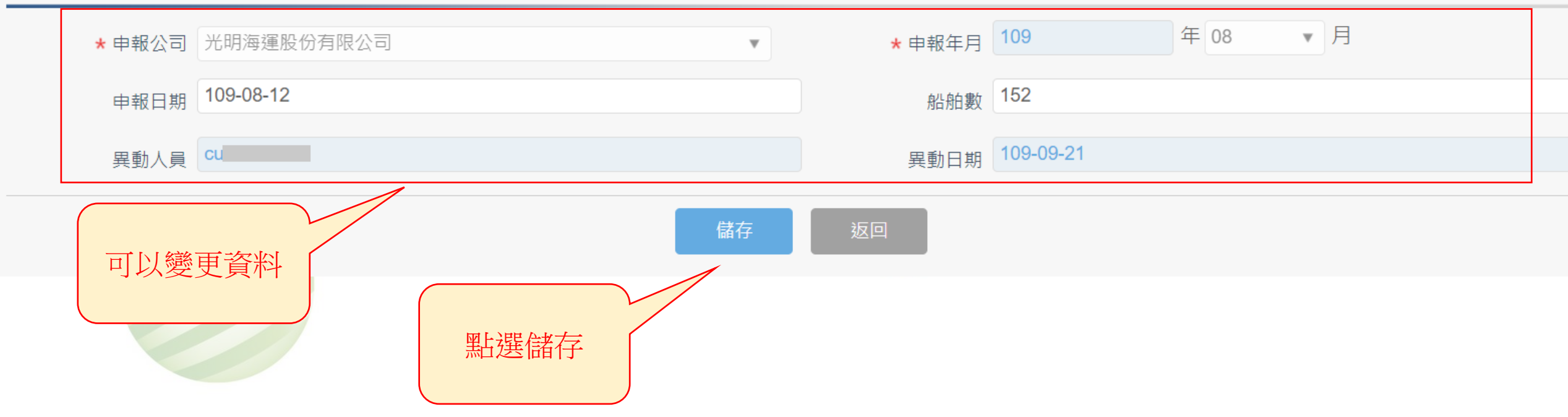

 中華電信 Chunghwa Telecom

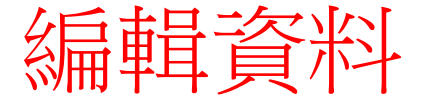

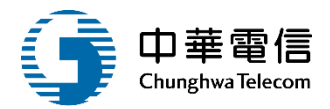

| ● 外催管理于系統 > 外催荼忤管理 > 外催在船在库人數月報(MT05-04-02) |             |    |       |        |        |           |        |   |
|---------------------------------------------|-------------|----|-------|--------|--------|-----------|--------|---|
| ▶ 外僱在船在岸人數月報                                |             |    |       |        |        |           |        |   |
| * 申報公司                                      | 光明海運股份有限公   | 公司 |       | V      | * 申報年月 | 109       | 年 08 🔹 | 月 |
| 申報日期                                        | 109-08-12   |    |       |        | 船舶數    | 152       |        |   |
| 異動人員                                        | CL          |    |       |        | 日期     | 109-09-21 |        |   |
|                                             |             |    | (i)   |        | ****   |           |        |   |
| 本系統所涉及之個人敏感資<br><b>系統聯繫窗口:</b>              | 資訊將依個資法進行蒐集 | Ę  | 是否修改資 | 料      | 5十堂    |           |        |   |
| 24小時客服專線:<br>0800-022-120(免付費)              |             |    | 確認 取》 | 肖<br>一 | 「能使    | 用本系統。     |        |   |
|                                             |             |    |       |        |        |           |        |   |
|                                             |             |    |       |        |        |           |        |   |

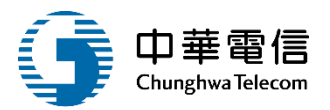

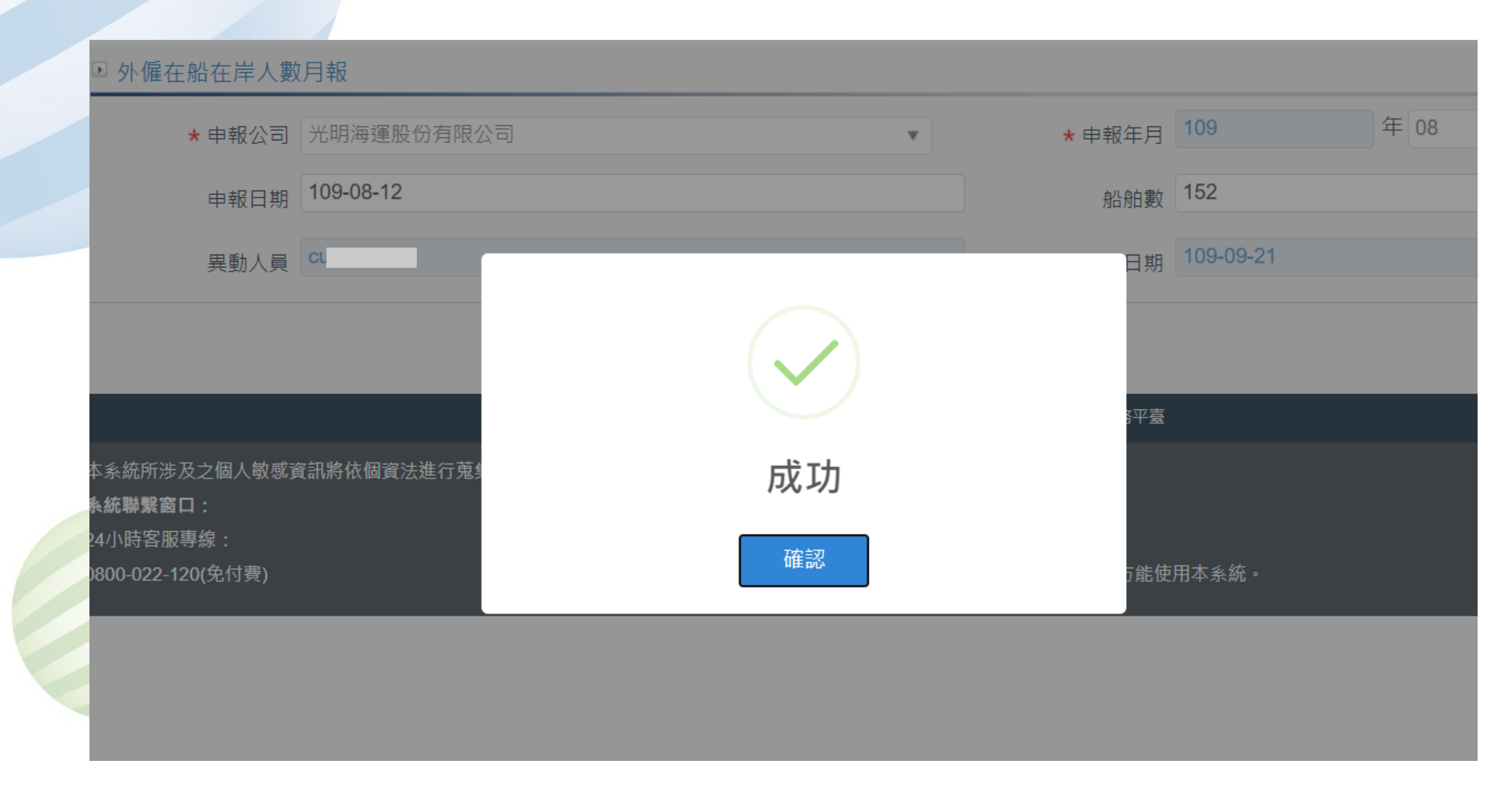

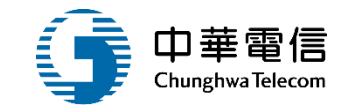

## 船員外僱黑名單管理

# 1 僱用本國籍黑名單作業

6

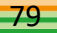

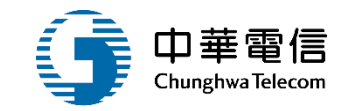

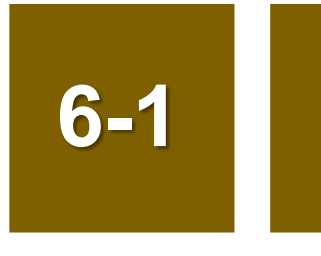

#### •船員外僱黑名單管理/僱用本國籍黑名單作業

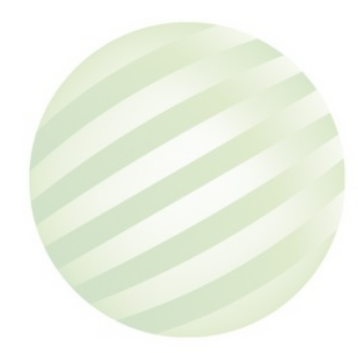

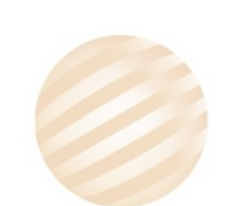

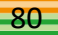

6-1 ·船員外僱黑名單管理/僱用本國籍黑名單作業

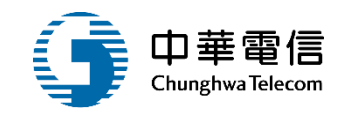

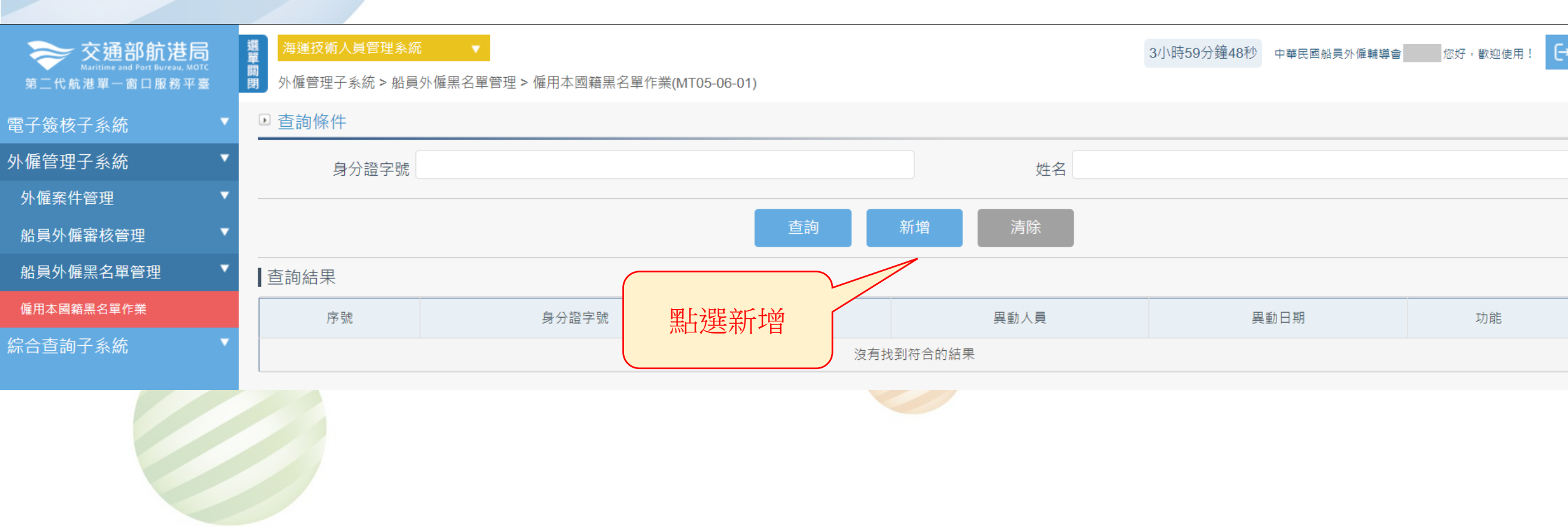

#### 6-1 ·船員外僱黑名單管理/僱用本國籍黑名單作業

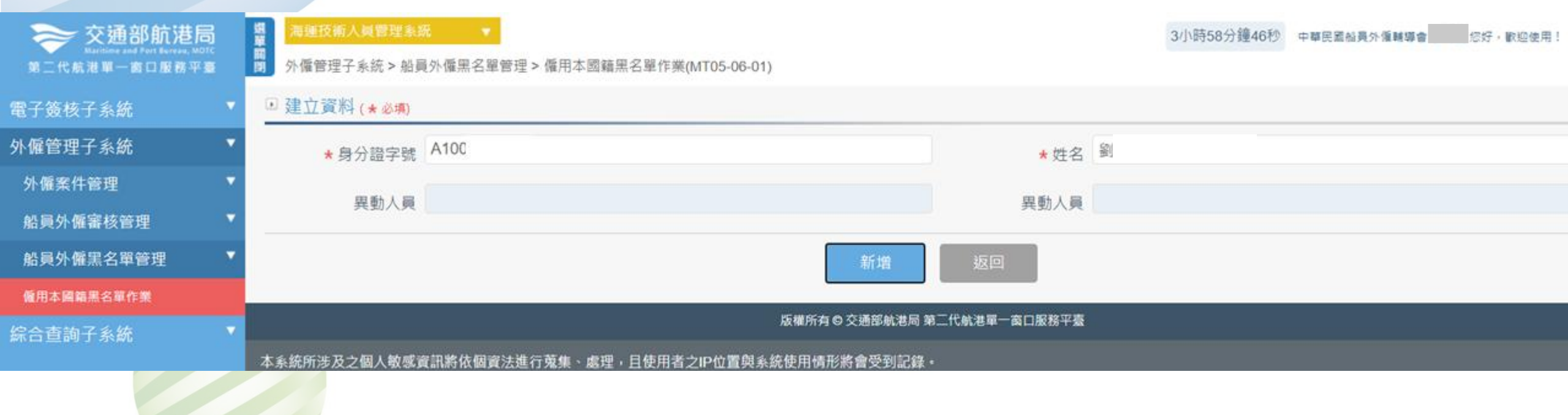

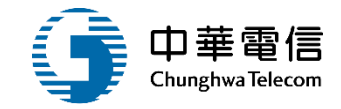

#### 6-1 ·船員外僱黑名單管理/僱用本國籍黑名單作業

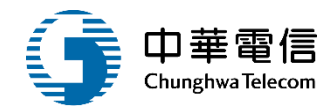

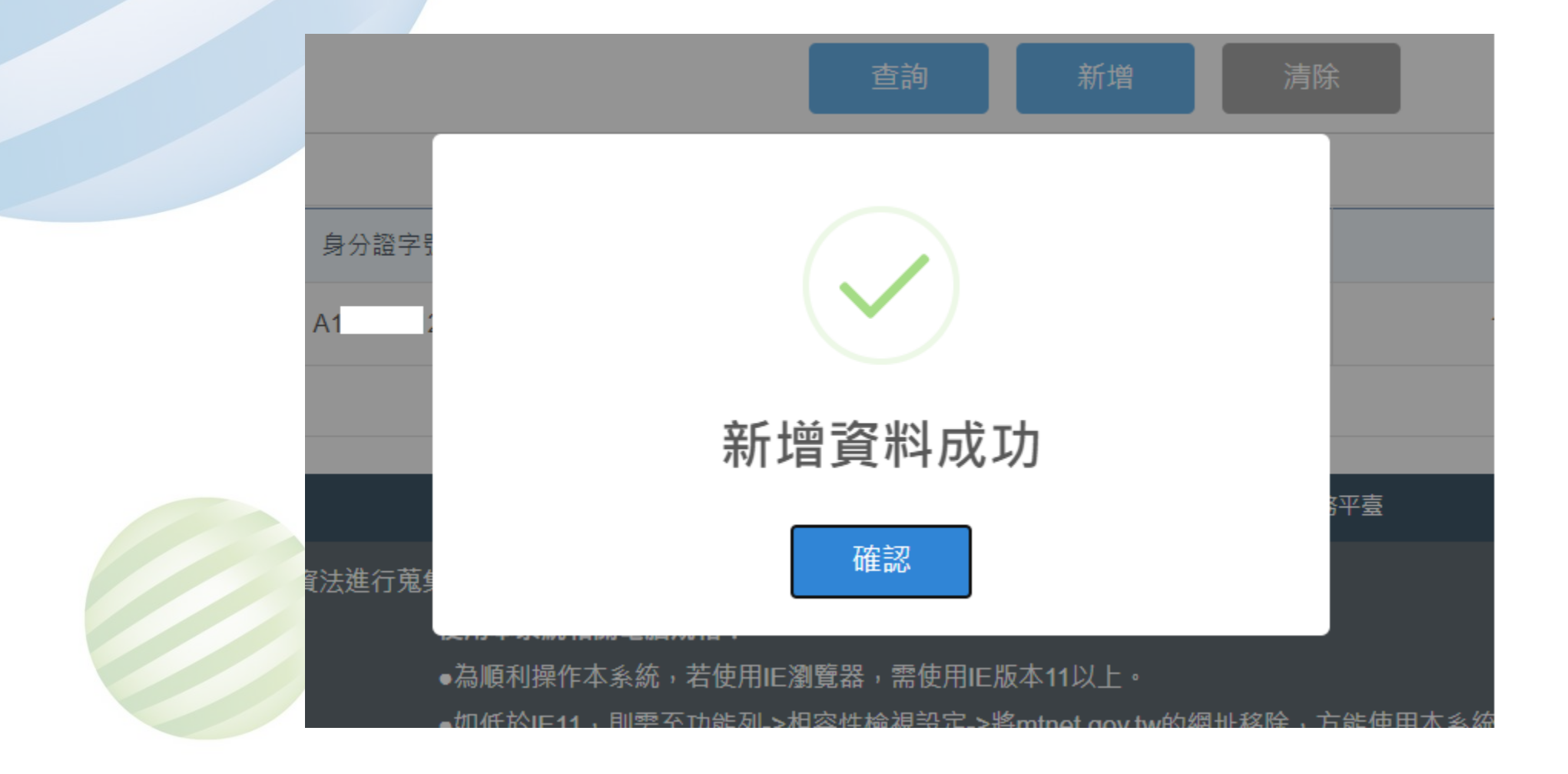

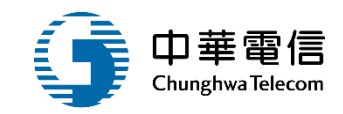

| 海道这种人具出这种 | 3/6                 |                |         | 3小時57分鐘57秒 ⊄ | ·華民麗船員外優輔導會 您好·歡迎使用! |
|-----------|---------------------|----------------|---------|--------------|----------------------|
| 外價管理子系統>船 | 員外僱黑名單管理 > 僱用本國籍黑名單 | 作薬(MT05-06-01) |         |              |                      |
| ■ 查詢條件    |                     |                |         |              |                      |
| 身分證字號     |                     | 姓名             |         |              |                      |
|           |                     | 查詢             | 新增 清陽   | 除            |                      |
| 查詢結果      |                     |                |         |              |                      |
| 序號        | 身分證字號               | 姓名             | 異動人員    | 異動日期         | 功能                   |
| 1         | A10                 | 91 R           |         | 109-09-21    | 編報 問約                |
|           |                     |                | 共1頁,共1筆 |              |                      |

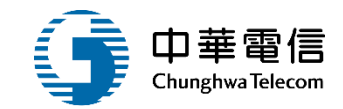

### 年度客服進線之案例情境

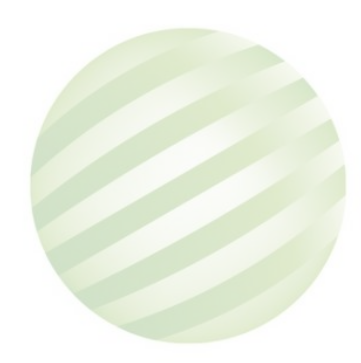

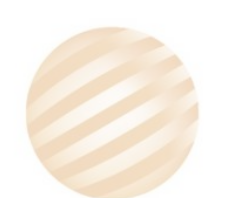

85

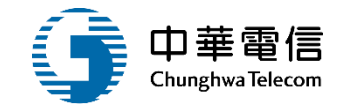

案例一:

#### 申請僱用本國籍船員申請船舶登記表單送件成功, 如何查詢送件完成之表單

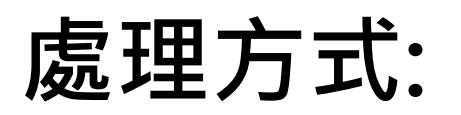

### 系統查詢操作>外僱管理子系統 > 外僱案件管理 > 僱用本國 籍船員申請查詢(MT05-04-01)

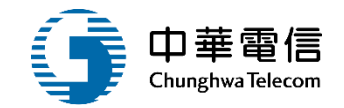

#### 案例二:

### 友聖航運 MT050301F1111210002註銷船舶登記找不到系 統查詢審核狀態流程

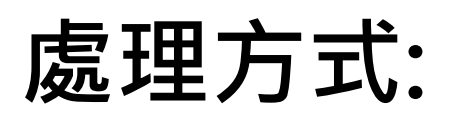

## 系統操作協助找到案件:外僱管理子系統 > 外僱案件管理 > 僱用本國籍船員申請查詢(MT05-04-01)

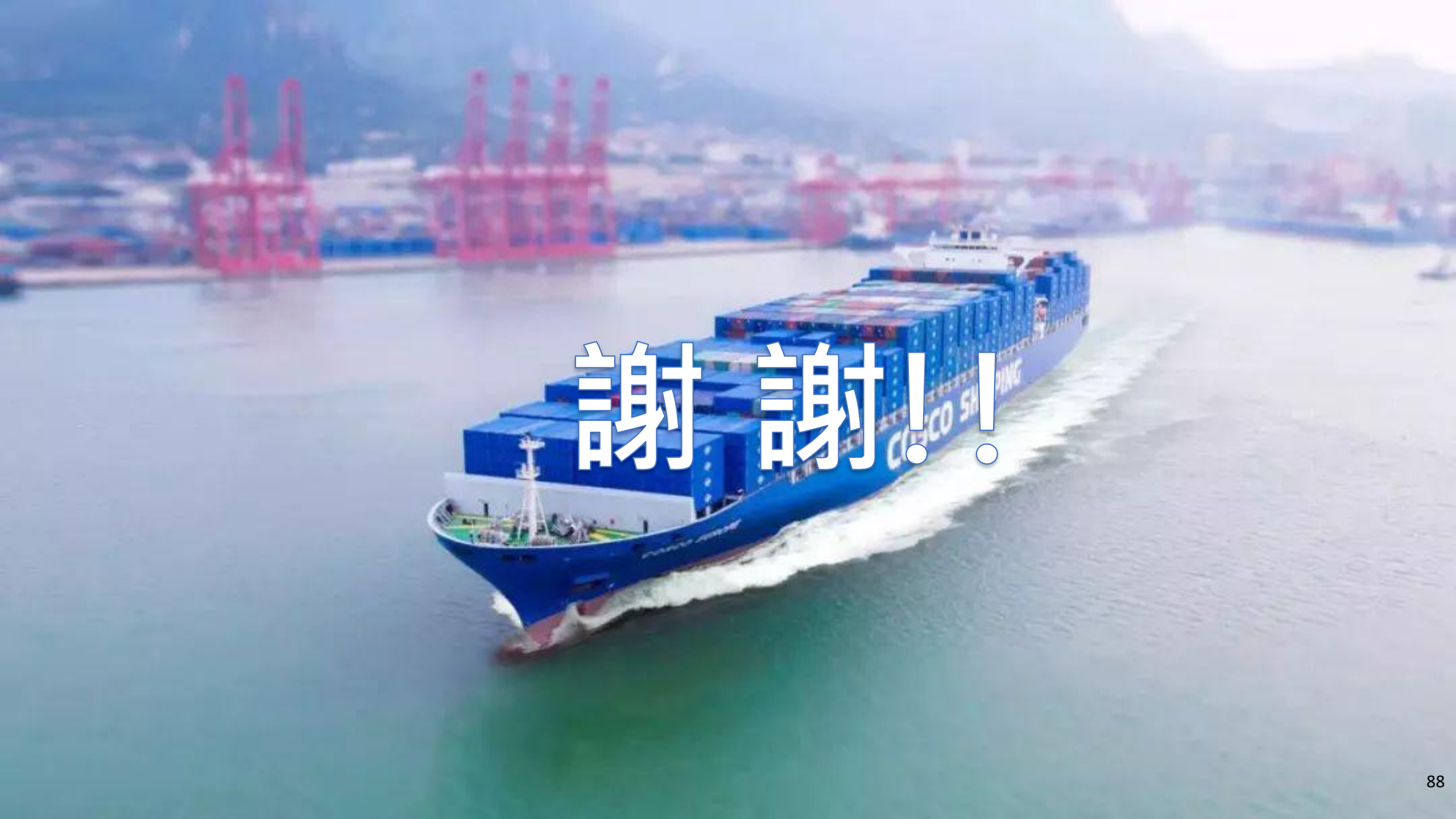